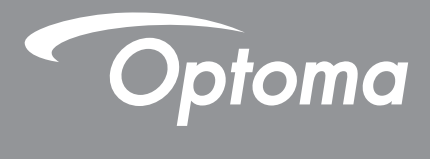

# Проектор DLP®

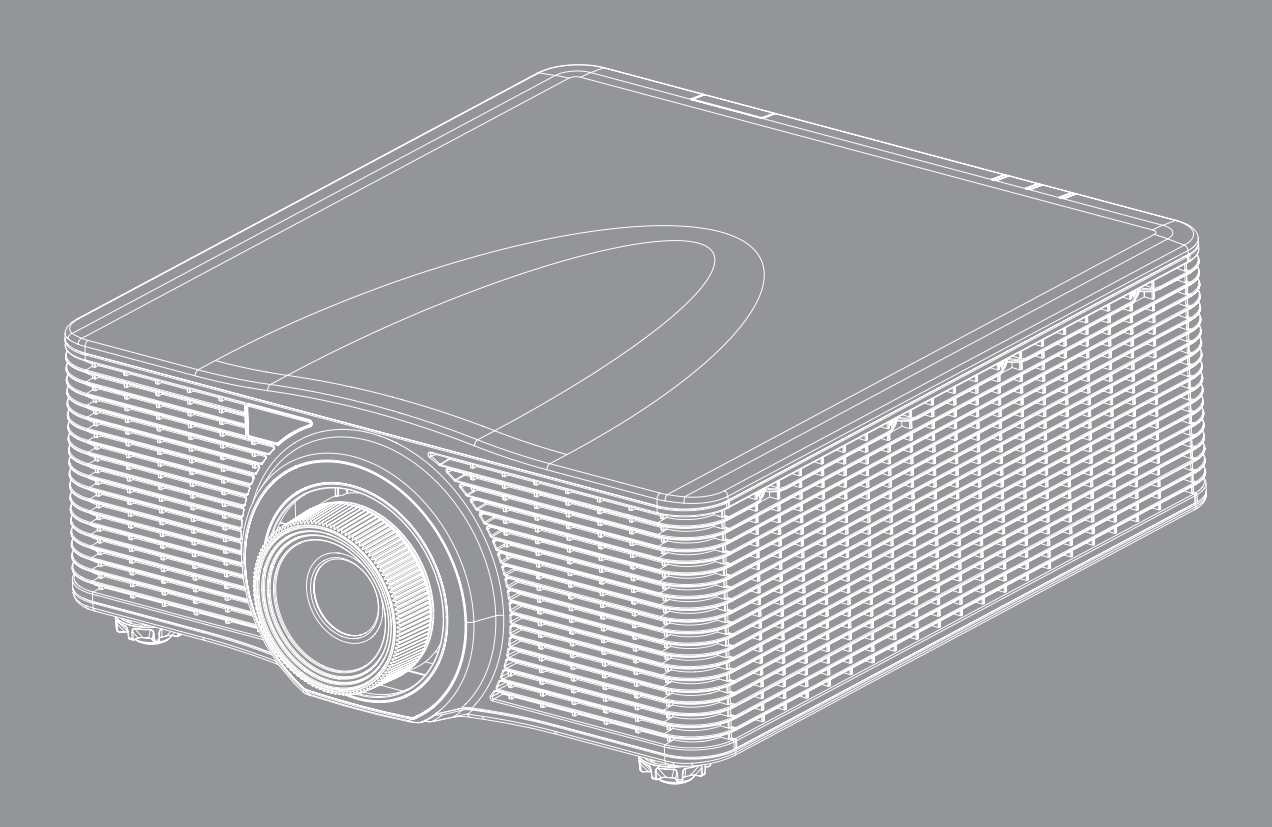

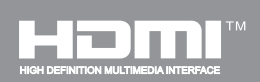

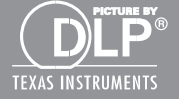

Руководство пользователя

# СОДЕРЖАНИЕ

| БЕЗОПАСНОСТЬ                                         |    |
|------------------------------------------------------|----|
| Важные инструкции по технике безопасности            |    |
| Информация о безопасности лазерного излучения        |    |
| Авторские права                                      |    |
| Ограничение ответственности                          |    |
| Подтверждение товарных знаков                        |    |
| FCC                                                  | 7  |
| Декларация соответствия для стран Европейского Союза | 7  |
| WEEE                                                 | 7  |
| ВВЕДЕНИЕ                                             |    |
| Комплект поставки                                    |    |
| Стандартные принадлежности                           |    |
| Дополнительные принадлежности                        |    |
| Общий вид устройства                                 |    |
| Соединения                                           |    |
| Клавиатура                                           | 11 |
| Пульт дистанционного управления                      |    |
| УСТАНОВКА И НАСТРОЙКА                                |    |
| Установка проекционного объектива                    |    |
| Регулировка положения проектора                      |    |
| Подключение источников сигнала к проектору           |    |
| Настройка проецируемого изображения                  |    |
| Настройки с пульта ДУ                                |    |
| ИСПОЛЬЗОВАНИЕ ПРОЕКТОРА                              |    |
| Включение и выключение проектора                     |    |
| Выбор источника входного сигнала                     |    |
| Меню навигации и функции                             |    |
| Дерево экранного меню                                |    |
| Меню ЭКРАН                                           |    |
| Меню вывода                                          |    |
| Меню НАСТРОЙКА                                       |    |
| Меню Настр./Сеть: настройки управления               |    |
| Меню Параметры                                       |    |

| дополнительная информация                     | 53 |
|-----------------------------------------------|----|
| Совместимые разрешения                        | 53 |
| Размер изображения и расстояние проецирования | 58 |
| Размеры проектора и потолочная установка      | 59 |
| Коды ИК-пульта ДУ                             | 60 |
| Устранение неисправностей                     | 63 |
| Предупреждающий индикатор                     | 65 |
| Технические характеристики                    | 67 |
| Офисы Optoma                                  | 68 |

# БЕЗОПАСНОСТЬ

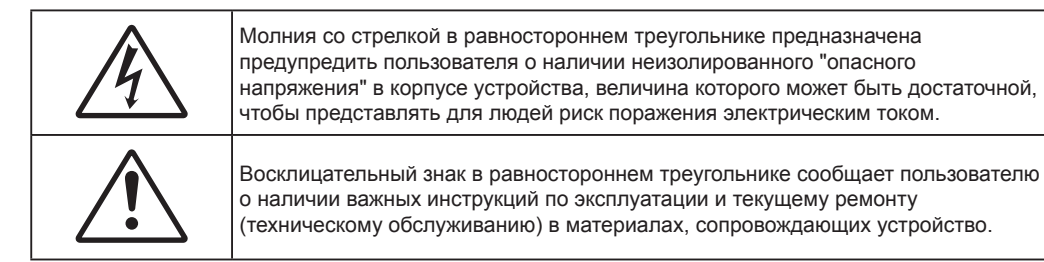

Соблюдайте все меры предосторожности и правила эксплуатации, рекомендуемые в данном руководстве пользователя.

### Важные инструкции по технике безопасности

- Не закрывайте вентиляционные отверстия. Для обеспечения надежной работы проектора и для защиты от перегрева рекомендуется ставить проектор в место, где отсутствуют препятствия для вентиляции. Например, не следует ставить проектор на заставленный кофейный столик, диван, кровать и т. д. Не оставляйте проектор в таком закрытом пространстве, как книжный шкаф или тумба, которые затрудняют прохождение потока воздуха.
- Чтобы снизить риск возникновения пожара или удара электрическим током, не подвергайте продукт воздействию дождя или влаги. Не устанавливайте проектор около таких источников тепла, как радиаторы, нагреватели, печи или другие приборы (в т. ч. усилители), которые выделяют тепло.
- Исключите попадание предметов или жидкостей в проектор. Они могут коснуться точек с высоким напряжением и замкнуть детали, что может привести к возникновению пожара или поражению электрическим током.
- Не используйте при следующих условиях:
  - В очень горячей, холодной или влажной среде.
    - (i) Необходимо обеспечить температуру в помещении в диапазоне 5°С 40°С
    - (іі) Относительная влажность составляет 10 85%
  - На участках, подвергаемых чрезмерному запылению и загрязнению.
  - Возле аппаратов, генерирующих сильное магнитное поле.
  - Под прямыми солнечными лучами.
- Не используйте проектор в средах с огнеопасными и взрывоопасными газами. Во время работы проектора лампа сильно нагревается, газы могут воспламениться и вызвать пожар.
- Не используйте устройство в случае его физического повреждения. Используйте устройство только по его прямому назначению. К физическим повреждениям и неправильной эксплуатации относятся следующие случаи (их список не ограничивается приведенными вариантами):
  - Падение устройства.
  - Повреждение шнура питания или штепсельной вилки.
  - Попадание жидкости на проектор.
  - Воздействие на проектор дождя или влаги.
  - Попадание инородных предметов в проектор или ослабление крепления внутренних компонентов.
- Не устанавливайте проектор на неустойчивой поверхности. Это может привести к его падению и повреждению, а также к травме оператора.
- Во время работы не заслоняйте свет, исходящий из объектива проектора. Световое излучение приведет к разогреву и может вызвать расплавление заслонившего свет объекта, что может привести к ожогам или пожару.

- Не открывайте и не разбирайте проектор, так как это может привести к поражению электрическим током.
- Не пытайтесь отремонтировать устройство самостоятельно. Вскрытие или снятие крышек может стать причиной поражения электрическим током или подвергнуть вас другим опасностям. Свяжитесь с компанией Optoma, прежде чем отнести устройство в ремонт.
- Наклейки с информацией о технике безопасности расположены на корпусе проектора.
- Ремонт устройства должен производиться только уполномоченными специалистами.
- Используйте только те принадлежности и аксессуары, которые поставляет производитель.
- Во время работы запрещается смотреть прямо в объектив проектора. Яркий свет может нанести повреждение глазам.
- Данный продукт определяет остаточный срок службы лампы автоматически.
- При выключении проектора, прежде чем отсоединять питание, убедитесь, что цикл охлаждения был завершен. Дайте проектору остыть в течение 90 секунд.
- Перед тем, как приступить к очистке устройства, отсоедините шнур питания от электрической розетки.
- Для очистки корпуса дисплея используйте мягкую сухую ткань, смоченную слабым моющим средством. Не используйте для очистки проектора абразивных чистящих средств, парафинов или растворителей.
- Отсоедините вилку шнура питания от электрической розетки, если устройство не будет использоваться в течение длительного времени.
- Не устанавливайте проектор на поверхности, которые подвергаются вибрации или ударам.
- Запрещается прикасаться к объективу голыми руками.
- Прежде чем положить проектор на хранение, извлеките батареи из пульта ДУ. Если батареи не удалять длительное время, из них начнет вытекать электролит.
- Не используйте проектор и не храните в масляном или сигаретном дыму, это ухудшит эксплуатационные характеристики проектора.
- Настоятельно рекомендуется правильно устанавливать проектор в нужной ориентации, в противном случае, это также ухудшит эффективность его работы.
- Используйте удлинитель-разветвитель или стабилизатор напряжения. Перебои в электроснабжении и падения напряжения могут привести к повреждению устройств.

### Информация о безопасности лазерного излучения

- Данное устройство относится к устройствам класса 3R по стандарту IEC60825-1: 2007 и отвечает требованиям 21 CFR 1040.10 и 1040.11, за исключением отклонений, предусмотренных в документе Laser Notice №50 от 24 июня 2007 г.
  IEC 60825-1:2014: ЛАЗЕРНОЕ УСТРОЙСТВО КЛАСС 1 - ГРУППА РИСКА 2
- На пояснительной табличке представлена вся информация о мощности лазера.

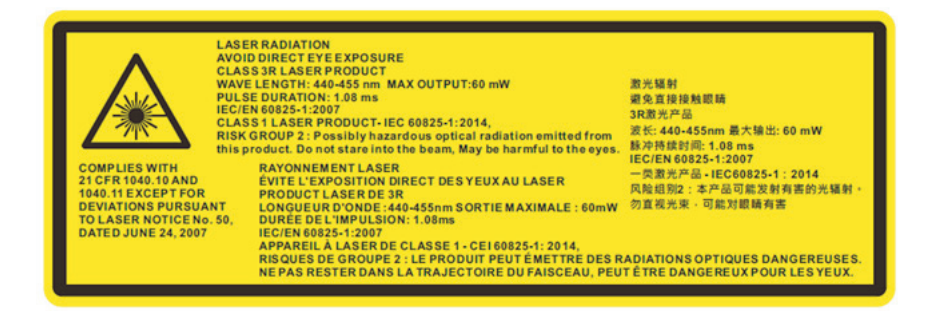

- ЛАЗЕРНОЕ УСТРОЙСТВО КЛАСС 3 ИЗБЕГАЙТЕ ПРЯМОГО ПОПАДАНИЯ В ГЛАЗА.
- Апертура лазера начинается из проекционного объектива, ЗАПРЕЩАЕТСЯ СМОТРЕТЬ В ОБЪЕКТИВ.

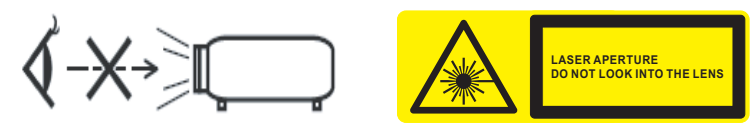

- Данный проектор оснащен встроенным лазерным модулем класса 4. Запрещается разбирать и вносить изменения в устройство в связи с повышенной опасностью.
- Выполнение любых операций или настроек, особо не предписанных руководством пользователя, создает риск воздействия опасного лазерного излучения.
- Не открывайте и не разбирайте проектор, так как это может привести к лазерному облучению.
- Не смотрите на лазерный луч, если включен проектор. Яркий свет может повредить зрение.
- При включении проектора убедитесь, что люди, находящиеся в диапазоне проецирования, не смотрят в объектив.
- Нарушение правил по управлению, настройке или эксплуатации проектора может привести к лазерному облучению.
- Надлежащие инструкции по сборке, эксплуатации и техническому обслуживанию, включая четкие предупреждения о мерах предосторожности во избежание возможного воздействия лазера и сопутствующего излучения, превышающего предельно допустимый уровень излучения для Класса 3R.

### Авторские права

Данное руководство вместе со всеми фотографиями, рисунками и программным обеспечением защищаются международным законодательством об авторском праве. Все права на этот документ защищены. Запрещается воспроизведение настоящего руководства и его содержимого без письменного согласия автора.

© Copyright 2016

### Ограничение ответственности

Содержимое настоящего руководства может быть изменено без уведомления. Производитель не предоставляет каких-либо заверений и гарантий в отношении приведенного в этом документе содержания, и специально отказывается от косвенных гарантий качества или состояния товара, необходимых для определенной цели. Производитель оставляет за собой право иногда вносить изменения в данное руководство при отсутствии обязанности уведомления об этом каких-либо лиц.

### Подтверждение товарных знаков

Kensington – является зарегистрированным в США товарным знаком компании ACCO Brand Corporation, в других странах мира также проведена регистрация или находится на стадии рассмотрения заявка на регистрацию этого товарного знака.

HDMI, логотип HDMI и мультимедийный интерфейс высокой четкости (HDMI) – являются товарными знаками или зарегистрированными товарными знаками компании HDMI Licensing LLC в Соединенных Штатах Америки и в других странах.

DLP<sup>®</sup>, DLP Link и логотип DLP являются зарегистрированными товарными знаками компании Texas Instruments, a BrilliantColor<sup>™</sup> - товарным знаком Texas Instruments.

Все остальные названия продуктов, используемые в настоящем руководстве, являются собственностью соответствующих владельцев и признаны подлинными.

### FCC

Это устройство протестировано и отвечает требованиям, предъявляемым к цифровым устройствам Класса А согласно части 15 правил FCC (Федеральной комиссии связи США). Данные ограничения призваны обеспечить надлежащую защиту от вредных помех при установке оборудования в жилом помещении. Это устройство создает, использует и может излучать радиочастотную энергию и, если установлено и используется с нарушением инструкции, может негативно влиять на радиосвязь.

Тем не менее, не существует гарантии, что помехи не возникнут при определенном способе установки. В случае создания помех радио- или телеприема, что можно определить, включив и выключив устройство, пользователю следует устранить помехи, приняв следующие меры:

- Перенаправить или переместить приемную антенну.
- Увеличить расстояние между данным устройством и приемником.
- Подключить устройство в розетку электрической цепи, отличную от цепи подключения приемника.
- Обратится за помощью к поставщику или опытному радио- или телемеханику.

#### Примечание: Экранированные кабели

Все подключения к другим вычислительным устройствам должны осуществляться при помощи экранированных кабелей, чтобы отвечать требованиям FCC.

#### Внимание

Изменения или модификации, которые не санкционированы явным образом производителем, могут аннулировать права пользователя, предоставленные ему Федеральной Комиссией связи США, на эксплуатацию данного проектора.

#### Условия эксплуатации

Данное устройство отвечает требованиям Части 15 правил FCC. При использовании устройства должны быть соблюдены следующие два условия:

1. Устройство не должно создавать вредных помех

2. Устройство должно работать в условиях любых помех, включая помехи, которые могут препятствовать его нормальной эксплуатации.

#### Примечание: Для пользователей в Канаде

Этот цифровой прибор класса A соответствует канадским требованиям ICES-003.

Remarque à l'intention des utilisateurs canadiens

Cet appareil numerique de la classe A est conforme a la norme NMB-003 du Canada.

### Декларация соответствия для стран Европейского Союза

- Директива по электромагнитной совместимости 2004/108/ЕС (включая поправки)
- Директива по низковольтному оборудованию 2006/95/EC
- Директива по оконечному радио- и телекоммуникационному оборудованию 1999/5/EC (если устройство поддерживает работу на радиочастоте)

### WEEE

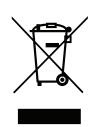

#### Инструкции по утилизации

При утилизации данного электронного устройства не выбрасывайте его с бытовыми отходами. С целью сведения к минимуму загрязнения и обеспечения максимальной защиты окружающей среды устройство подлежит переработке.

# введение

### Комплект поставки

Осторожно снимите упаковку и проверьте наличие в комплекте всех устройств, перечисленных ниже в разделе стандартные компоненты. Некоторые из них, показанные в разделе дополнительные компоненты, могут отсутствовать в зависимости от модели, спецификации и вашего региона покупки. Проверьте комплектность с учетом места покупки. Некоторые компоненты в зависимости от регионов могут отличаться. Гарантийный талон входит в комплект только в некоторых регионах. Дополнительную информацию можно получить у поставщика.

### Стандартные принадлежности

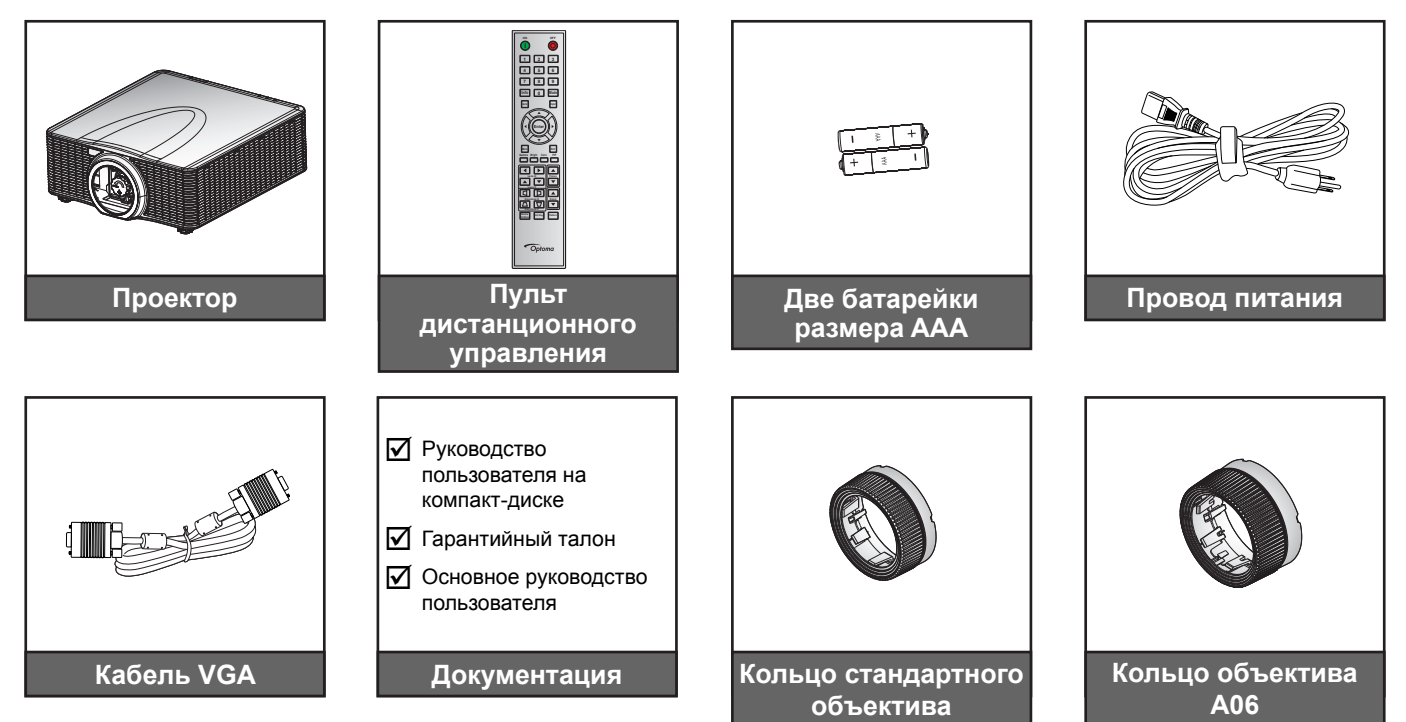

### Дополнительные принадлежности

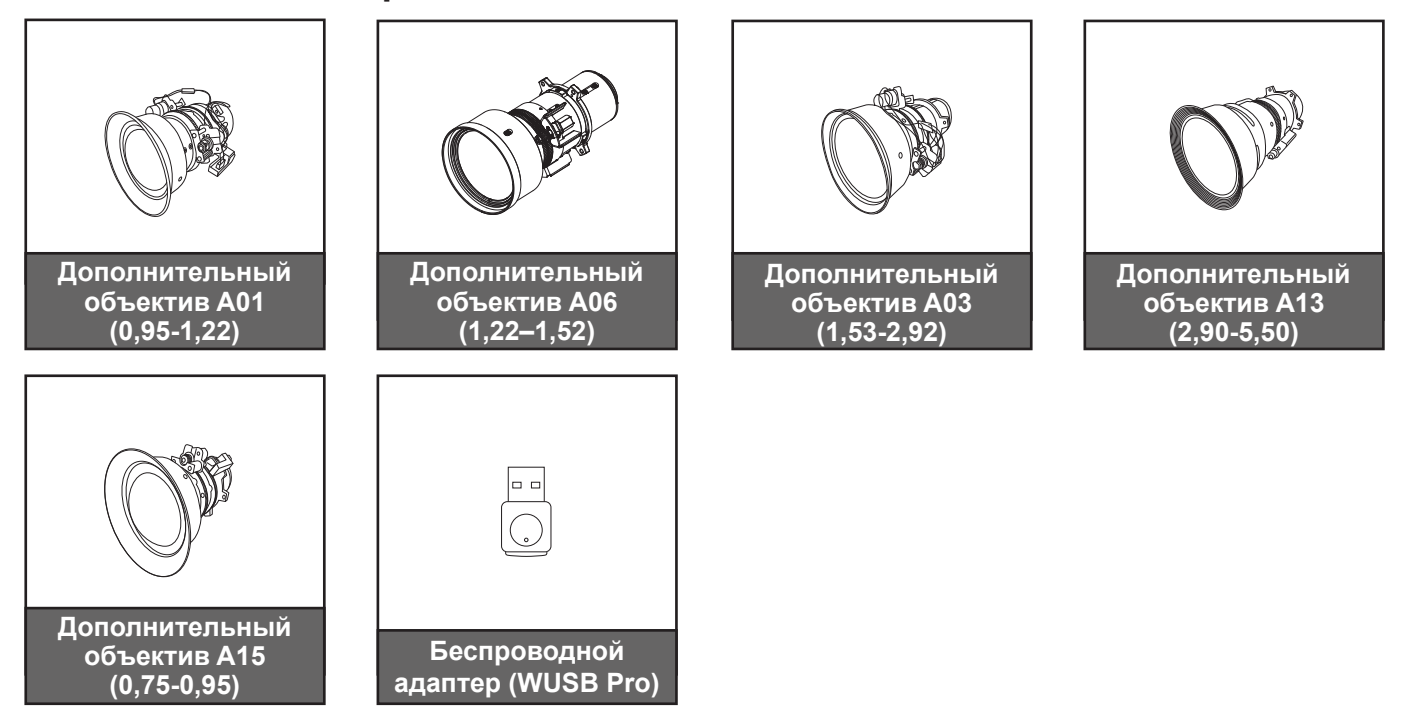

**Примечание.** В зависимости от модели, технических характеристик и региона могут потребоваться другие дополнительные принадлежности.

### введение

### Общий вид устройства

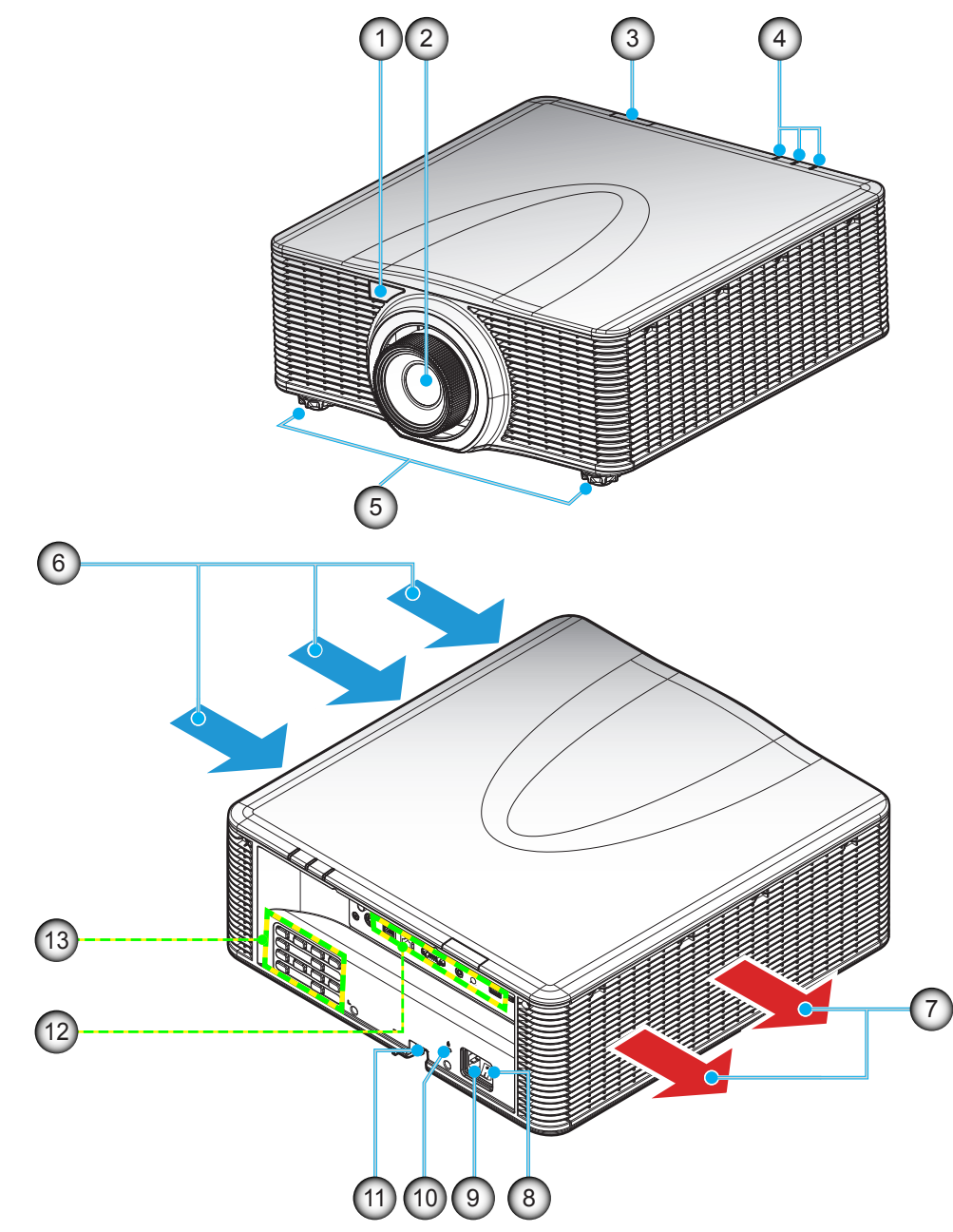

Примечание. Не закрывайте входные и выходные вентиляционные отверстия проектора. (\*) В зависимости от модели, технических характеристик и региона могут потребоваться другие дополнительные принадлежности.

| N⁰ | Элемент                              | N⁰  | Элемент                                      |
|----|--------------------------------------|-----|----------------------------------------------|
| 1. | Передний ИК-приемник                 | 8.  | Выключатель питания                          |
| 2. | Lens                                 | 9.  | Сетевая розетка                              |
| 3. | Верхний ИК-приемник                  | 10. | Отверстие для установки замка<br>Kensington™ |
| 4. | Светодиодные индикаторы<br>состояния | 11. | Решетка безопасности                         |
| 5. | Ножки для регулировки наклона        | 12. | Ввод-вывод                                   |
| 6. | Вентиляционное отверстие (впуск)     | 13. | Клавиатура                                   |
| 7. | Вентиляционное отверстие (выпуск)    |     |                                              |

### ВВЕДЕНИЕ

### Соединения

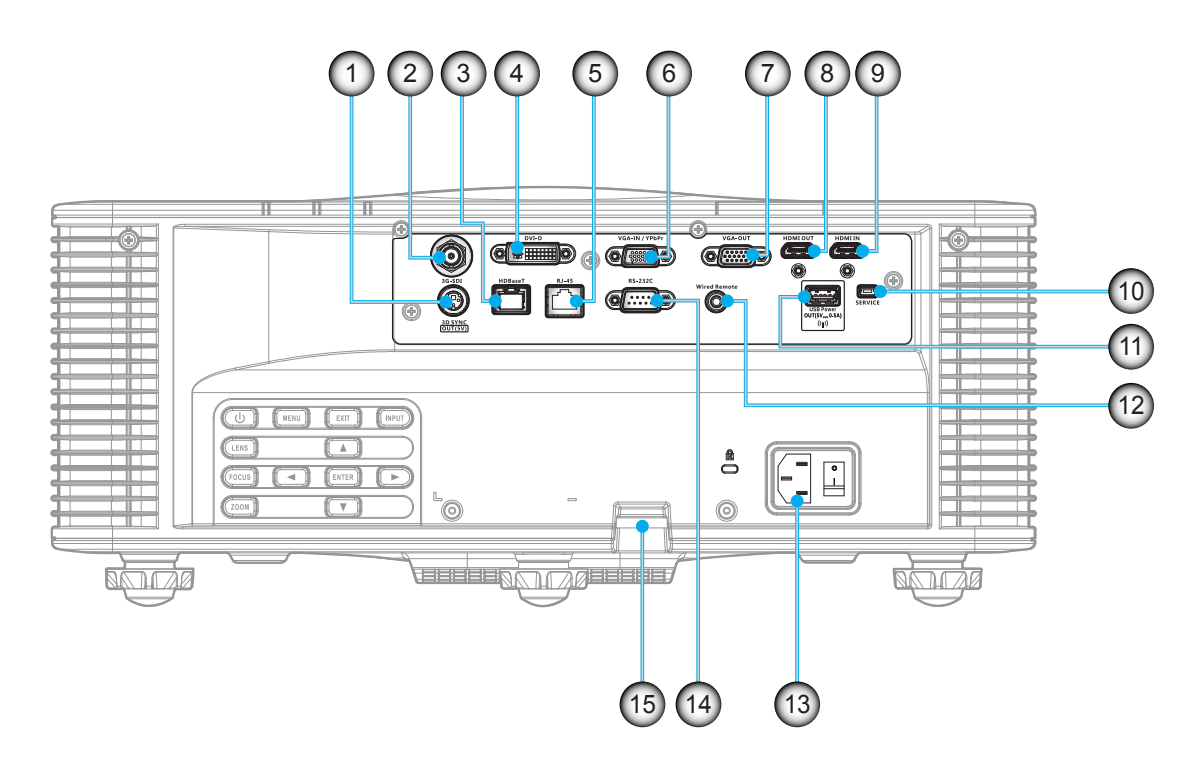

| N⁰ | Элемент                             | N⁰  | Элемент                                                      |
|----|-------------------------------------|-----|--------------------------------------------------------------|
| 1. | Разъем 3G-SDI                       | 9.  | Разъем HDMI IN                                               |
| 2. | Выходной разъем<br>3D-синхронизации | 10. | Технический разъем                                           |
| 3. | Разъем HDBaseT                      | 11. | Разъем USB (поддержка 5 В, 0,5 А) для беспроводного адаптера |
| 4. | Разъем DVI-D                        | 12. | Разъем Remote IN                                             |
| 5. | Разъем ЛВС                          | 13. | Сетевая розетка                                              |
| 6. | Разъем VGA IN                       | 14. | Разъем RS-232C                                               |
| 7. | Выходной разъем VGA                 | 15. | Решетка безопасности                                         |
| 8. | Разъем HDMI OUT                     |     |                                                              |

### введение

### Клавиатура

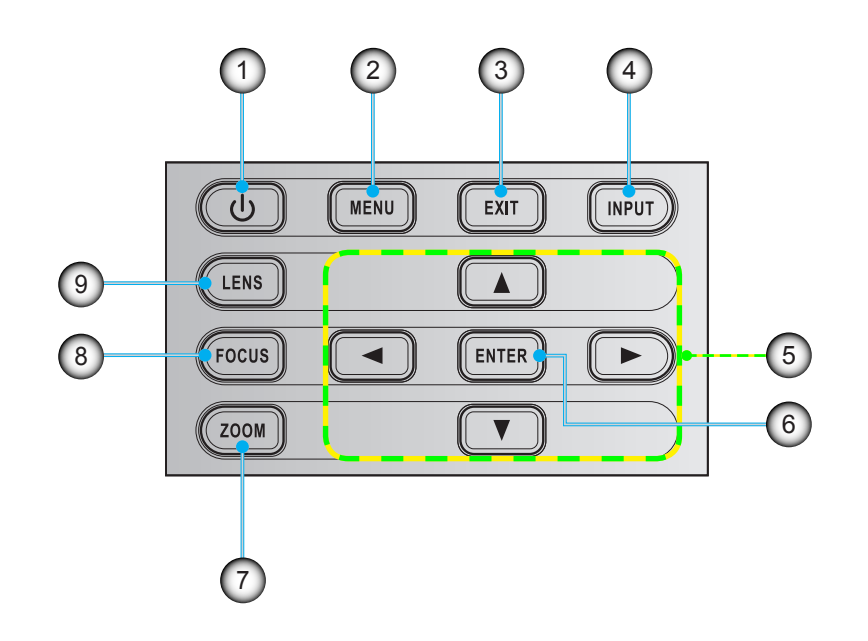

| N⁰ | Элемент                              | Nº | Элемент            |
|----|--------------------------------------|----|--------------------|
| 1. | Питание                              | 6. | Enter              |
| 2. | Menu                                 | 7. | Изменение масштаба |
| 3. | Выход                                | 8. | Фокусировка        |
| 4. | Input                                | 9. | Lens               |
| 5. | Четыре направленные кнопки<br>выбора |    |                    |
|    |                                      |    |                    |

### введение

### Пульт дистанционного управления

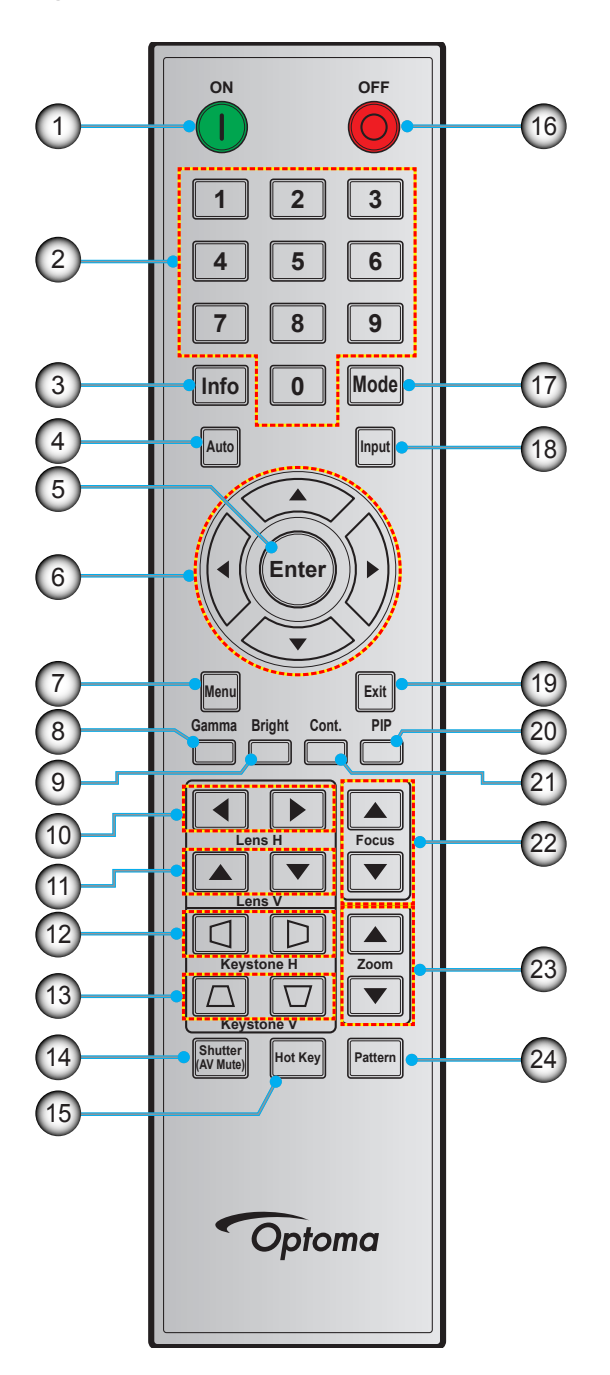

| N⁰ | Элемент                              |
|----|--------------------------------------|
| 1. | Включение питания                    |
| 2. | Цифровые кнопки                      |
| 3. | Info                                 |
| 4. | Авто                                 |
| 5. | Enter                                |
| 6. | Четыре направленные<br>кнопки выбора |
| 7. | Menu                                 |
| 8. | Гамма                                |

| N⁰  |        | Элемент |
|-----|--------|---------|
| 9.  | Яркий  |         |
| 10. | Lens H |         |
|     |        |         |

- 11. Lens V
- 12. Keystone H
- 13. Keystone V
- 14. Шторка (AV Mute (Выкл. AB))
- 15. Горячая клавиша
- 16. Выключить

- Nº
- 17. Режим
- 18. Input
- 19. Выход
- 20. PIP («Картинка в картинке»)

Элемент

- 21. Упр.
- 22. Фокусировка
- 23. Изменение масштаба
- 24. Шаблон

### Установка проекционного объектива

Перед установкой проектора установите на него проекционный объектив.

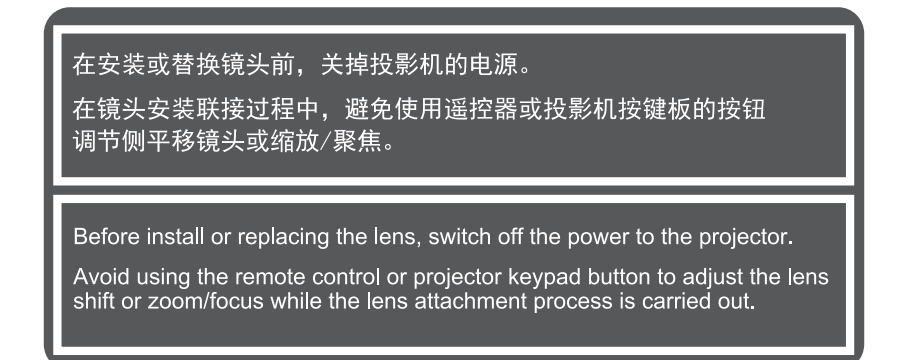

#### ВАЖНО!

- Перед установкой объектива убедитесь, что питание проектора выключено в установленном порядке.
- В процессе установки объектива не настраивайте перемещение объектива, масштаб или фокусировку с помощью пульта ДУ или клавиатуры проектора.

#### Процедура:

1. Поверните крышку объектива против часовой стрелки.

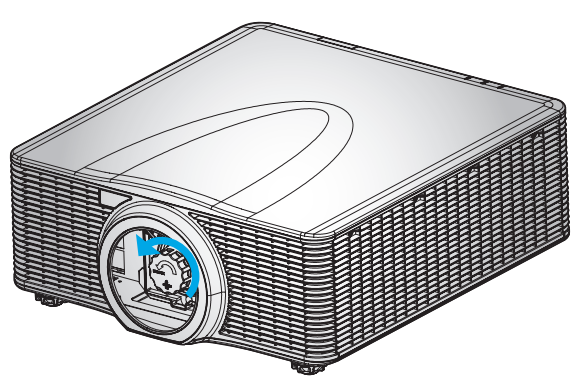

2. Снимите крышку объектива.

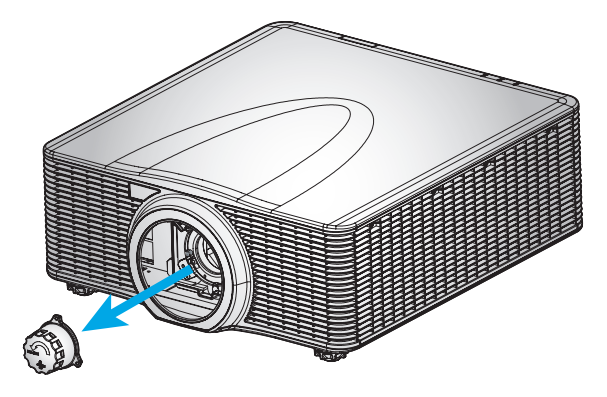

3. Установите объектив на проектор.

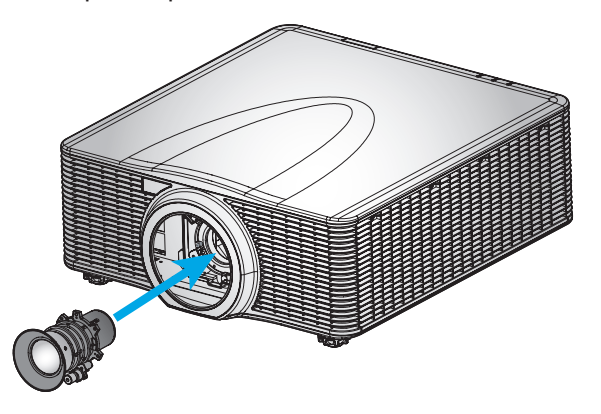

4. Поверните объектив по часовой стрелке, чтобы закрепить его на месте.

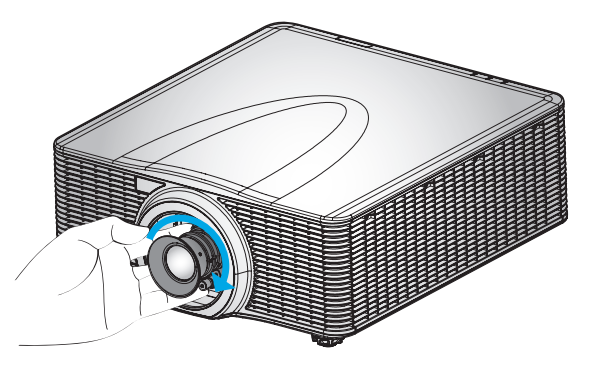

5. Надежно установите кольцо объектива на объектив.

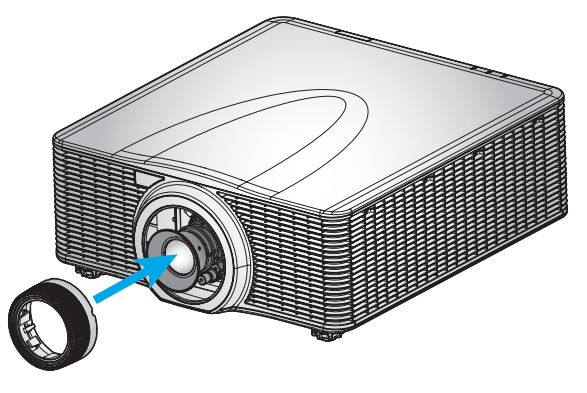

**Примечание.** Кольцо объектива устанавливается на следующие модули объективов: А01 (0,95–1,22), А06 (1,22–1,52), А03 (1,53–2,92) и А13 (2,90–5,50).

### Регулировка положения проектора

При выборе местоположения проектора следует учесть размер и форму экрана, расположение электрических розеток, расстояние между проектором и другим оборудованием. Следуйте нижеприведенным рекомендациям:

- Расположите проектор на плоской поверхности под прямым углом к экрану. Проектор со стандартным объективом должен находиться на расстоянии не менее 0,9 м (3 футов) от проекционного экрана.
- Расположите проектор на требуемом расстоянии от экрана. Размер проецируемого изображения зависит от расстояния между объективом проектора и экраном, настройки увеличения, формата видеоизображения.
- Объектив с фиксированным коротким фокусным расстоянием проецирует изображение под стандартным углом. Функция смещения объектива позволяет перемещать изображение.
- Свободная ориентация на 360 градусов

### Подключение источников сигнала к проектору

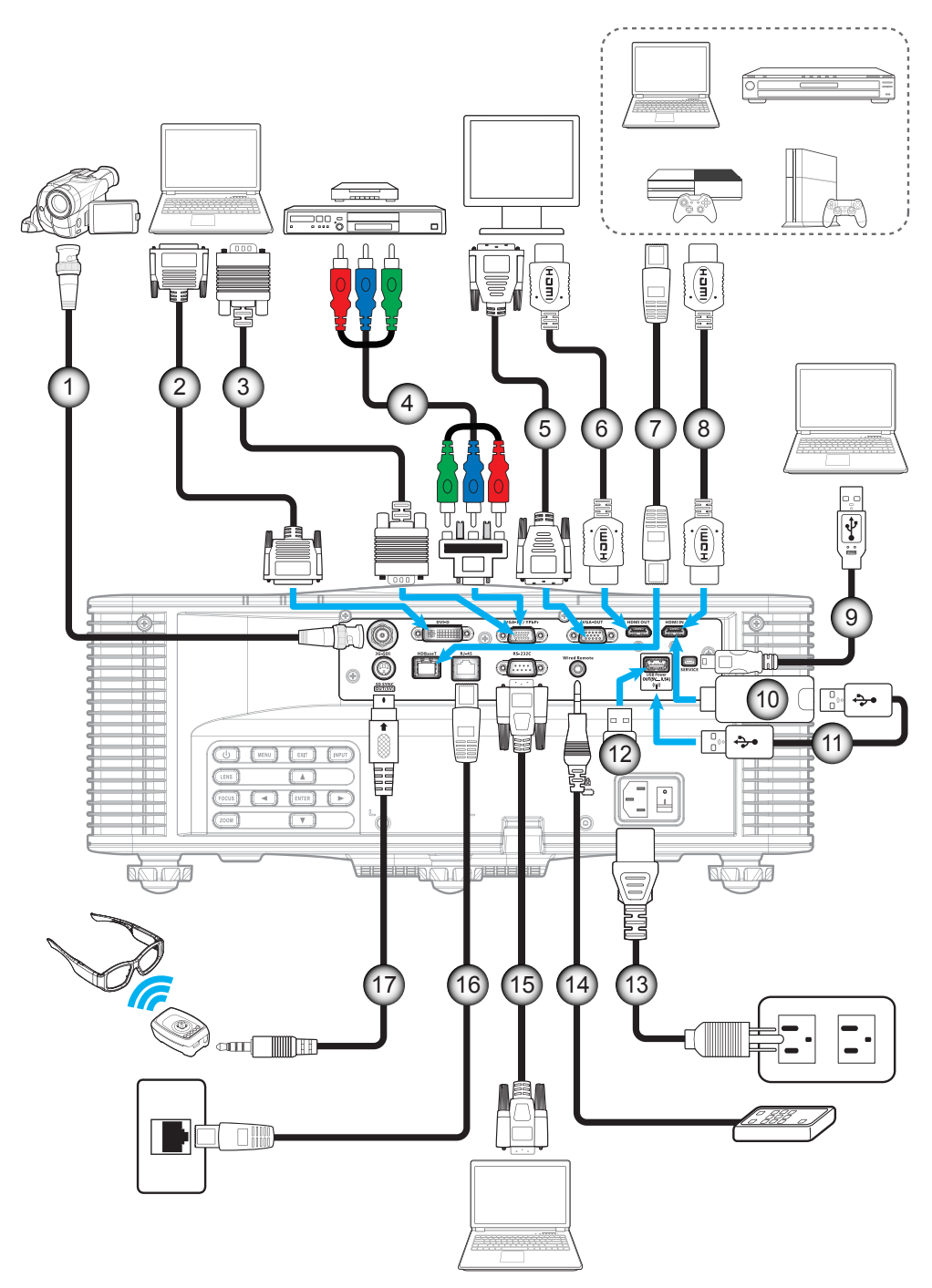

| Нет | Элемент                          | Нет                              | Элемент                                       |
|-----|----------------------------------|----------------------------------|-----------------------------------------------|
| 1.  | Кабель BNC                       | 10.                              | Адаптер HDMI                                  |
| 2.  | Кабель DVI-D                     | 11.                              | Кабель питания USB                            |
| 3.  | Кабель входа VGA                 | 12. Беспроводной (Wi-Fi) адаптер |                                               |
| 4.  | Кабель компонентного сигнала RCA | 13.                              | Кабель питания                                |
| 5.  | Кабель выхода VGA                | 14.                              | Кабель проводного удаленного ввода<br>(~30 м) |
| 6.  | Кабель HDMI                      | 15.                              | Кабель RS-232C                                |
| 7.  | Кабель САТ5е/6/6А                | 16.                              | Кабель RJ-45                                  |
| 8.  | Кабель HDMI                      | 17.                              | Кабель передатчика 3D                         |
| 9   | Кабель USB (управление мышью)    |                                  |                                               |

### Настройка проецируемого изображения

#### Высота изображения

Проектор оснащен подъемными ножками для настройки высоты изображения.

- 1. Найдите нужную регулируемую ножку в нижней части проектора.
- 2. Чтобы поднять или опустить проектор, поверните регулятор по часовой стрелке или против часовой стрелки.

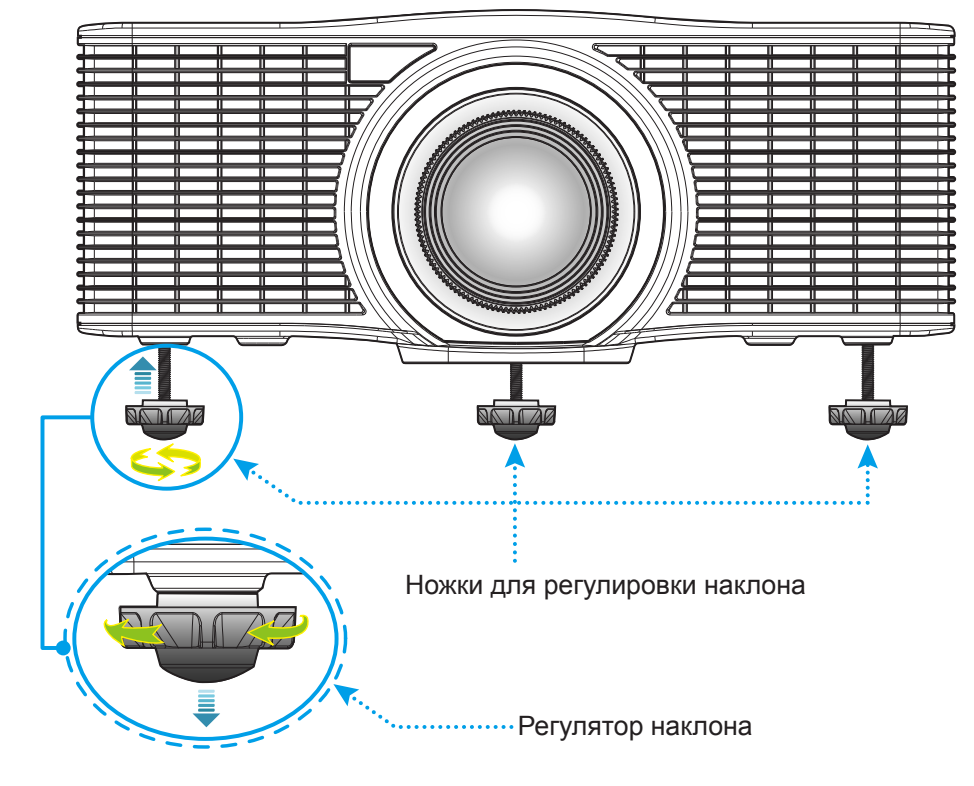

🛝 Предупреждение.

• Ножки проектора не снимаются. Не выкручивайте ножки проектора. Высота подъема, регулируемая ножками, не превышает 45 мм.

#### Масштаб и фокусировка

- Чтобы увеличить или уменьшить размер проецируемого изображения, нажмите на кнопку Изменение масштаба (А).
- Для фокусировки изображения нажимайте на кнопку **Фокусировка** (B) до тех пор, пока изображение не станет четким и резким.

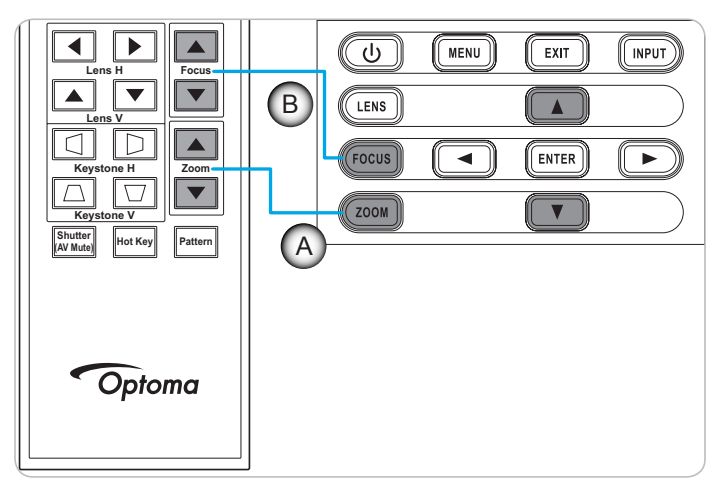

### Настройки с пульта ДУ

#### Установка/замена батареек

К пульту дистанционного управления прилагаются две батарейки размером ААА.

- 1. Снимите крышку с батарейного отсека на обратной стороне пульта ДУ.
- 2. Вставьте батарейки ААА в батарейный отсек, как показано на рисунке.
- 3. Установите обратно крышку на пульт ДУ.

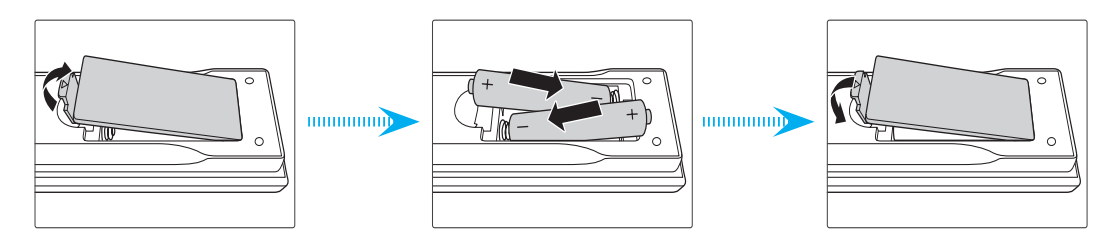

Примечание. Для замены используются такие же или эквивалентные батарейки.

#### ВНИМАНИЕ

Неправильное использование батареек может привести к утечке химических реактивов или взрыву. Строго выполняйте следующие инструкции.

- Не используйте одновременно батарейки разных типов. Различные типы батареек различаются по своим характеристикам.
- Не используйте новые батарейки одновременно со старыми. Использование новых батареек вместе со старыми сокращает срок службы новых батареек и может привести к утечке химических реактивов из старых батареек.
- Извлеките отработанные батарейки. При утечке из батареек химические реактивы могут попасть на кожу и вызвать раздражение. При обнаружении утечки химических реактивов тщательно вытрите их салфеткой.
- Входящие в комплект батарейки могут иметь более короткий срок службы из-за условий хранения.
- Если пульт дистанционного управления не используется в течение длительного времени, извлеките из него батарейки.
- При утилизации батареек следует соблюдать законы соответствующего региона или страны.

#### Зона действия ПДУ

Инфракрасные (ИК) датчики для пульта ДУ находятся на передней и верхней панели проектора. Для правильной работы пульта ДУ держите его под углом ±30° (по горизонтали или по вертикали) к ИК-датчику проектора. Расстояние между пультом ДУ и датчиком не должно превышать 10 метров.

- Убедитесь, что между ними нет препятствий, затрудняющих прохождение ИК-луча.
- Проверьте, что на ИК-передатчик пульта ПДУ не падают солнечные лучи или прямой свет от флуоресцентных ламп.
- Чтобы пульт ДУ работал правильно, расстояние от него до флуоресцентных ламп должно быть больше 2 метров.
- Нарушение работы пульта ДУ наблюдается и в том случае, когда он находится рядом с флуоресцентными лампами инверторного типа.
- Если расстояние между пультом ДУ и проектором слишком короткое, работоспособность пульта также падает.
- Когда вы направляете пульт на экран, эффективное расстояние между ними меньше 5 м, а ИК-лучи отражаются обратно в проектор. Однако эффективное расстояние можно изменить в зависимости от экранов.

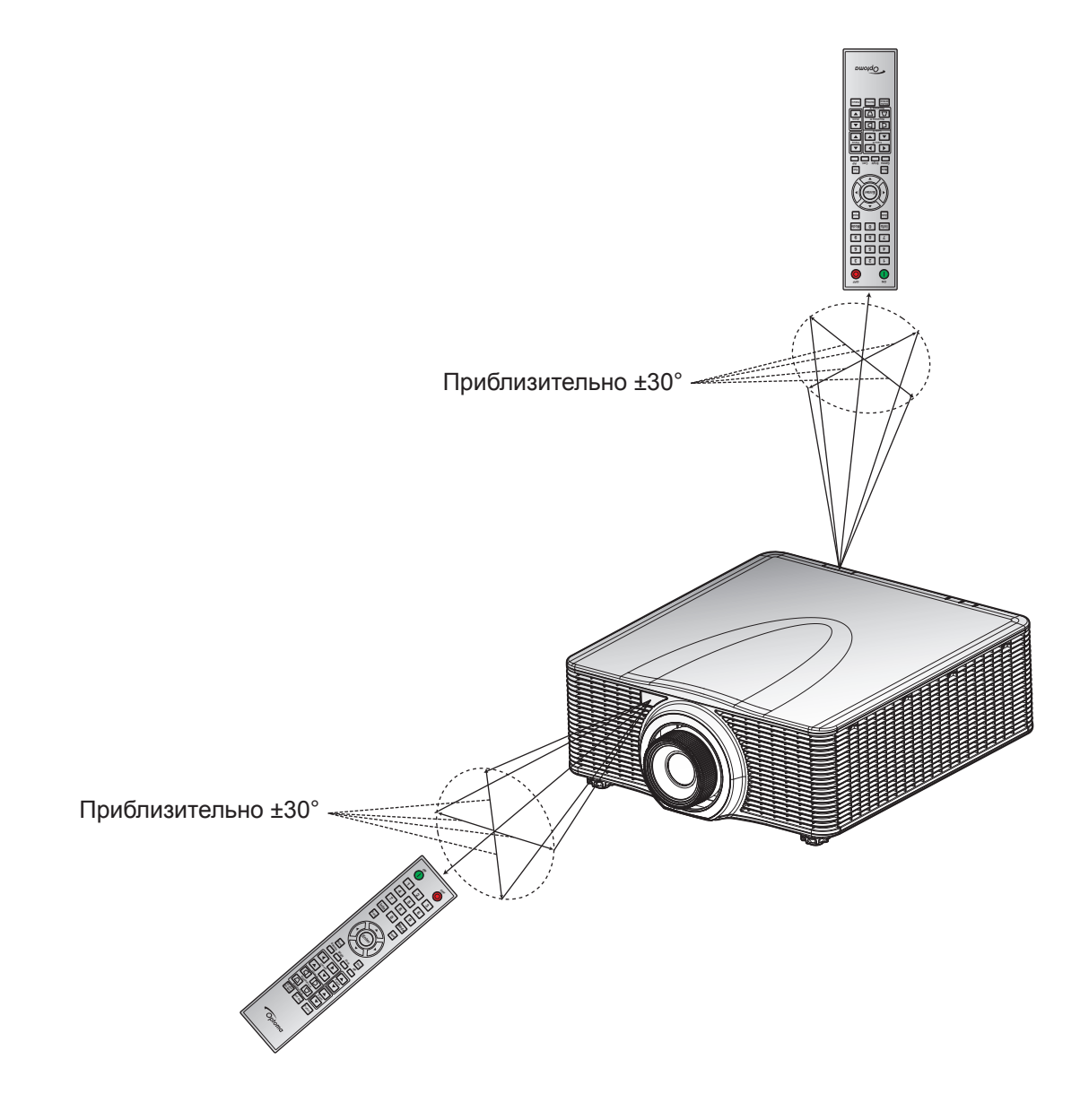

### Включение и выключение проектора

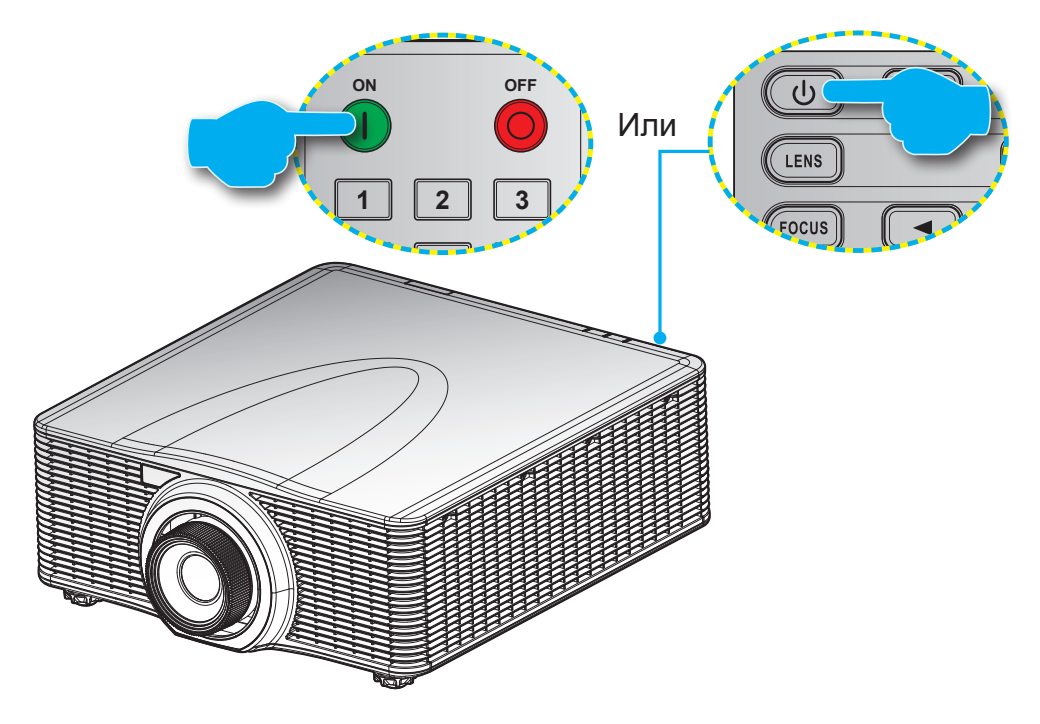

#### Питание включено

- 1. Надежно подсоединяйте шнур питания и сигнальный кабель или кабель источника сигнала.
- 2. Установите переключатель Питание в положение "ВКЛ.".
- 3. Нажмите на кнопку "• на пульте ДУ или на кнопку "• на клавиатуре проектора, чтобы включить проектор. Светодиодный индикатор Status (Состояние) будет мигать оранжевым цветом.

**Примечание.** При первом использовании проектора будет предложено выбрать предпочитаемый язык меню, проецирование, ориентацию и другие параметры.

#### Выключить

1. Нажмите на кнопку "**U**" на клавиатуре проектора или на кнопку "**D**" на пульте ДУ, чтобы выключить проектор. На экране отобразится предупреждающее сообщение.

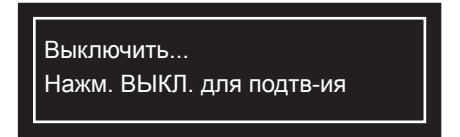

- 2. Нажмите на кнопку "**U**" на клавиатуре проектора или на кнопку "**O**" на пульте ДУ еще раз для подтверждения, иначе предупреждение исчезнет через 10 секунд. При повторном нажатии на кнопку "**U**" на клавиатуре проектора или на кнопку "**O**" на пульте ДУ проектор выключается.
- 3. Установите переключатель Питание в положение "ВЫКЛ.".
- 4. Отсоедините шнур питания от электрической розетки и проектора.

Примечание. Не рекомендуется включать проектор сразу же после выключения питания.

### Выбор источника входного сигнала

Включите подключенный источник входного сигнала, который будет отображаться на экране, например, компьютер, ноутбук, видеопроигрыватель и т.д. Проектор автоматически обнаруживает источник. При подключении нескольких источников нажмите на кнопку **Input (Вход)** на проекторе или пульте ДУ для выбора нужного сигнала.

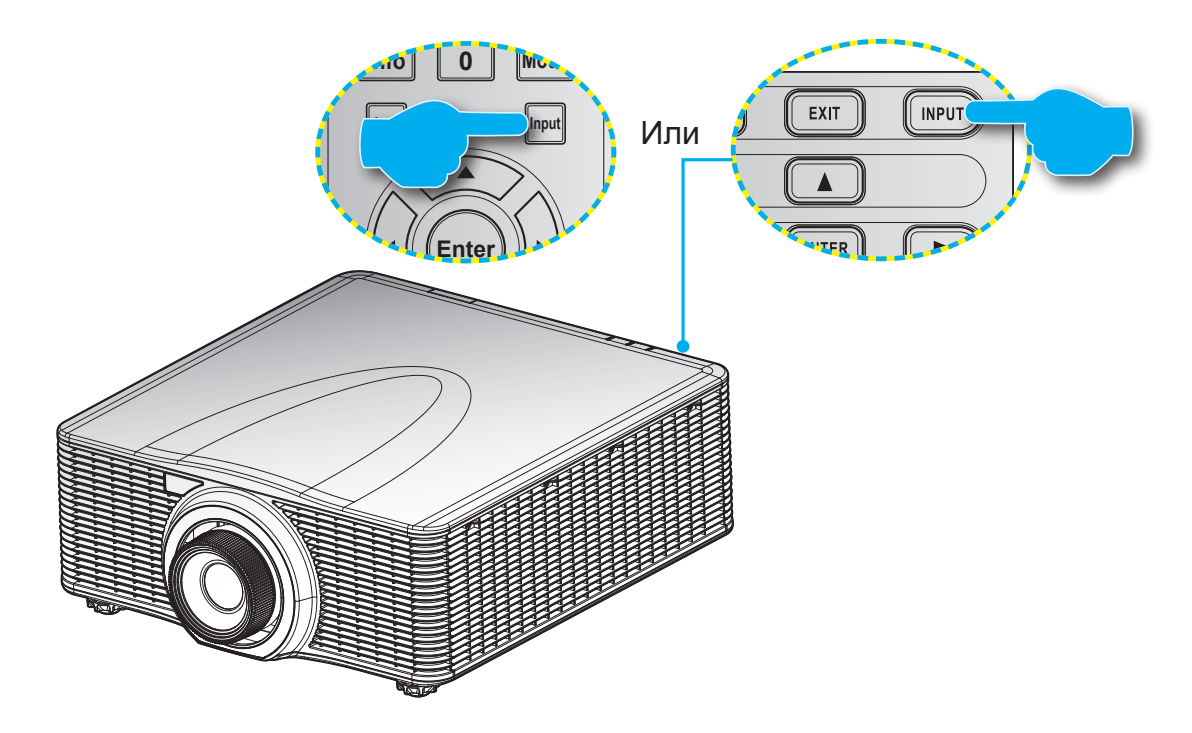

### Меню навигации и функции

Проектор имеет многоязычные экранные меню, позволяющие настраивать изображение и изменять настройки. Проектор автоматически обнаружит источник.

- 1. Для вызова экранного меню нажмите "Menu" на пульте ДУ или клавиатуре проектора.
- 2. В отобразившемся экранном меню кнопки ▲▼◀▶ используются для просмотра элементов меню и настройки параметров в большую или меньшую сторону.
- 3. Нажмите "Enter" для входа в подменю или подтверждения выбора/настройки.
- 4. Нажмите "Exit" для возврата в предыдущее меню или выхода из верхнего уровня меню.

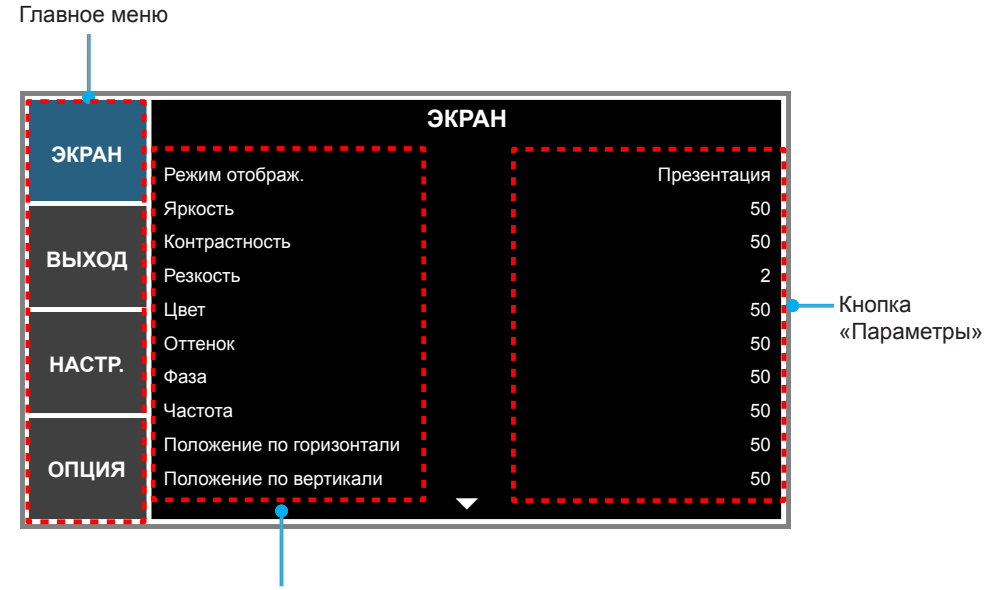

Подменю

### Дерево экранного меню

| Главное<br>меню | Подменю                  | Подменю 2                  | Подменю 3         | Подменю 4 | Значения  |
|-----------------|--------------------------|----------------------------|-------------------|-----------|-----------|
|                 |                          | Презентация                |                   |           |           |
|                 |                          | Видео                      |                   |           |           |
|                 |                          | Яркий                      |                   |           |           |
|                 |                          | REC709                     |                   |           |           |
|                 |                          | DICOM SIM                  |                   |           |           |
|                 | Режим отображ.           | 2D скоростной              |                   |           | по наоору |
|                 |                          | Объемность                 |                   |           |           |
|                 |                          | Смешение                   |                   |           |           |
|                 |                          | Пользователь               |                   |           |           |
|                 |                          | Сохранить как пользователя |                   |           |           |
|                 | Яркость                  | 0 ~ 100                    |                   |           | 50        |
|                 | Контрастность            | 0 ~ 100                    |                   |           | 50        |
|                 | Резкость                 | 0~4                        |                   |           | 4         |
|                 | Цвет                     | 0 ~ 100                    |                   |           | 50        |
|                 | Оттенок                  | 0 ~ 100                    |                   |           | 50        |
|                 | Фаза                     | 0 ~ 100                    |                   |           | 50        |
|                 | Частота                  | 0 ~ 100                    |                   |           | 50        |
|                 | Положение по горизонтали | 0 ~ 100                    |                   |           | 50        |
|                 | Положение по вертикали   | 0 ~ 100                    |                   |           | 50        |
|                 | Объемность               | Формат 3D                  | Авто              |           | Авто      |
| ЭКРАН           |                          |                            | Картридер         |           |           |
|                 |                          |                            | Рядом             |           |           |
|                 |                          |                            | Сверху и снизу    |           |           |
|                 |                          |                            | Чередование кадр. |           |           |
|                 |                          |                            | Выкл              |           |           |
|                 |                          | 3D-инверт.                 | Выкл              |           | D. ura    |
|                 |                          |                            | Вкл.              |           | БЫКЛ      |
|                 |                          | DLP-Link                   | Выкл              |           | Due       |
|                 |                          |                            | Вкл.              |           |           |
|                 |                          |                            | Выкл              |           |           |
|                 |                          |                            | Усиление цвета 1  |           |           |
|                 |                          | БКЛЮЧИТЬ ПЭС               | Усиление цвета 2  |           |           |
|                 |                          |                            | Пользователь      |           |           |
|                 |                          |                            | Выкл              |           | - Run     |
|                 |                          |                            | Вкл.              |           | вкл.      |
|                 |                          | Красный оттенок            | 0 – 254           |           | 127       |
|                 | Согласование             | Насыщенность красного      | 0 – 254           |           | 127       |
|                 |                          | Усиление красного          | 0 – 254           |           | 127       |
|                 |                          | Зеленый оттенок            | 0 – 254           |           | 127       |
|                 |                          | Насыщенность зеленого      | 0 – 254           |           | 127       |
|                 |                          | Усиление зеленого          | 0 – 254           |           | 127       |
|                 |                          | Синий оттенок              | 0 – 254           |           | 127       |
|                 |                          | Насыщенность синего        | 0 – 254           |           | 127       |
|                 |                          | Усиление синего            | 0 – 254           |           | 127       |

| Главное<br>меню | Подменю       | Подменю 2                     | Подменю 3          | Подменю 4 | Значения                |
|-----------------|---------------|-------------------------------|--------------------|-----------|-------------------------|
|                 |               | Голубой оттенок               | 0 – 254            | 0 – 254   |                         |
|                 |               | Насыщенность голубого         | 0 – 254            |           | 127                     |
|                 |               | Усиление голубого             | 0 – 254            |           | 127                     |
|                 |               | Пурпурный оттенок             | 0 – 254            |           | 127                     |
|                 |               | Насыщенность<br>пурпурного    | 0 – 254            |           | 127                     |
|                 |               | Усиление пурпурного           | 0 – 254            |           | 127                     |
|                 |               | Желтый оттенок                | 0 – 254            |           | 127                     |
|                 | Согласование  | Насыщенность желтого          | 0 – 254            |           | 127                     |
|                 | цветов        | Усиление желтого              | 0 – 254            |           | 127                     |
|                 |               | Усиление белого в<br>канале R | 0 – 254            |           | 127                     |
|                 |               | Усиление белого в<br>канале G | 0 – 254            |           | 127                     |
|                 |               | Усиление белого в<br>канале В | 0 – 254            |           | 127                     |
|                 |               | Of www.afrace                 | Нет                |           |                         |
|                 |               | Оощии сорос                   | Да                 |           | Нет                     |
|                 |               | Уровень белого                | 0 - 100            |           | По набору<br>источников |
|                 |               | Гамма                         | Видео              |           |                         |
|                 |               |                               | Фильм              |           |                         |
|                 |               |                               | Черная доска       |           | По набору               |
|                 |               |                               | Графика            |           | источников              |
|                 |               |                               | DICOM              |           |                         |
| ЭКРАН           |               |                               | Гамма 2.2          |           |                         |
|                 |               | Цветовая темп                 | Теплый             |           | По набору<br>источников |
|                 |               |                               | Среда              |           |                         |
|                 |               |                               | Холодный           |           |                         |
|                 |               |                               | Хол.               |           |                         |
|                 |               |                               | RGB                |           |                         |
|                 |               |                               | REC709             |           |                         |
|                 |               | Цветовое простр.              | REC601             |           | Авто                    |
|                 |               |                               | Видеосигнал RGB    |           |                         |
|                 | дополн.настр. |                               | Авто               |           |                         |
|                 |               |                               | Усиление красного  | 0 ~ 100   | 50                      |
|                 |               |                               | Усиление зеленого  | 0 ~ 100   | 50                      |
|                 |               |                               | Усиление синего    | 0 ~ 100   | 50                      |
|                 |               | RGB усиление/сдвиг            | Смещение красного  | 0 ~ 100   | 50                      |
|                 |               |                               | Смещение зеленого  | 0 ~ 100   | 50                      |
|                 |               |                               | Смещение синего    | 0 ~ 100   | 50                      |
|                 |               |                               | Сбр.усил.сигн. RGB |           |                         |
|                 |               | Скор. вращен. цветового       | 2X                 |           | 2X                      |
|                 |               | колеса                        | 3X                 |           |                         |
|                 |               | Режим "Фильм"                 | Выкл               |           | Выкл                    |
|                 |               |                               | Вкл.               |           |                         |
|                 |               | <br>Интенсивный черный        | Выкл               |           | Выкл                    |
|                 |               | · T                           | Вкл.               |           |                         |
|                 |               | DynamicBlack                  | Выкл               |           | Выкл                    |
|                 |               |                               | Вкл.               |           | ונאוטיב                 |

| Главное<br>меню | Подменю          | Подменю 2          | Подменю 3                       | Подменю 4  | Значения   |  |
|-----------------|------------------|--------------------|---------------------------------|------------|------------|--|
|                 |                  | Авто               |                                 |            |            |  |
|                 |                  | 4:3                |                                 |            |            |  |
|                 | Соотношение      | 16:9               |                                 |            | Авто       |  |
|                 | сторон           | 16:10              |                                 |            |            |  |
|                 |                  | Исходный           |                                 |            |            |  |
|                 |                  | Выкл               |                                 |            |            |  |
|                 | Оверскан         | Изменение масштаба |                                 |            | По набору  |  |
|                 |                  | Обрезать           |                                 |            | источников |  |
|                 | Г Цифр. масштаб  | 50% ~ 400%         |                                 |            | 100        |  |
|                 | В Цифр. масштаб  | 50% ~ 400%         |                                 |            | 100        |  |
|                 | Г Цифр. смещ.    | 0 ~ 100            |                                 |            | 50         |  |
|                 | В Цифр. смещ.    | 0 ~ 100            |                                 |            | 50         |  |
|                 |                  |                    | Выкл                            |            | D:=        |  |
|                 |                  | Режимттк           | Вкл.                            |            | ВЫКЛ       |  |
|                 |                  | Г трапеция         | 0~40                            |            | 20         |  |
|                 |                  | В трапеция         | 0~40                            |            | 20         |  |
|                 |                  | Г подуш. искаж.    | 0 ~ 100                         |            | 50         |  |
|                 |                  | В подуш. искаж.    | 0 ~ 100                         |            | 50         |  |
|                 | Деформир. изобр. | 4-угловой          | Рег.вверх влево по              | 0~120      | 0          |  |
|                 |                  |                    | горизонтали                     | (пикселей) | 0          |  |
|                 |                  |                    | Рег.вверх влево по<br>вертикали | 0 ~ 80     | 0          |  |
| REIVOR          |                  |                    | Рег.вверх вправо по горизонтали | 0 ~ 120    | 0          |  |
| выход           |                  |                    | Рег. вверх вправо по вертикали  | 0 ~ 80     | 0          |  |
|                 |                  |                    | Рег. вниз влево по горизонтали  | 0 ~ 120    | 0          |  |
|                 |                  |                    | Рег. вниз влево по<br>вертикали | 0 ~ 80     | 0          |  |
|                 |                  |                    | Рег.вверх вправо по горизонтали | 0 ~ 120    | 0          |  |
|                 |                  |                    | Рег.вверх вправо по вертикали   | 0 ~ 80     | 0          |  |
|                 |                  |                    | Выкл                            |            | D:         |  |
|                 |                  | Функция РГР/РВР    | Вкл.                            |            | Выкл       |  |
|                 |                  |                    | VGA                             |            |            |  |
|                 |                  |                    | HDMI                            |            |            |  |
|                 |                  |                    | DVI-D                           |            |            |  |
|                 |                  | ОСН. ИСТОЧНИК      | HDBaseT                         |            | VGA        |  |
|                 | Настройки        |                    | Сетевой дисплей                 |            |            |  |
|                 | PIP/PBP          |                    | 3G-SDI                          |            |            |  |
|                 |                  |                    | VGA                             |            |            |  |
|                 |                  |                    | HDMI                            |            |            |  |
|                 |                  |                    | DVI-D                           |            |            |  |
|                 |                  | Второст.источ.     | HDBaseT                         |            |            |  |
|                 |                  |                    | Сетевой дисплей                 |            |            |  |
|                 |                  |                    | 3G-SDI                          |            |            |  |

| Главное<br>меню | Подменю           | Подменю 2             | Подменю 3                         | Подменю 4 | Значения      |
|-----------------|-------------------|-----------------------|-----------------------------------|-----------|---------------|
|                 |                   | Подкачка              |                                   |           |               |
|                 |                   |                       | Малый                             |           |               |
|                 |                   | Размер                | Среда                             |           | Большой       |
|                 |                   |                       | Большой                           |           |               |
|                 |                   |                       | РВР, Осн. левая                   |           |               |
| BUYOT           | Настройки         |                       | РВР, Осн. верхн.                  |           |               |
| Выход           | PIP/PBP           |                       | РВР, Осн. правая                  |           |               |
|                 |                   | Макет                 | РВР, Осн. нижняя                  |           | РВР Осн певад |
|                 |                   |                       | PIP-нижн. правая                  |           |               |
|                 |                   |                       | PIP-нижн. левая                   |           |               |
|                 |                   |                       | PIP-верхн. левая                  |           |               |
|                 |                   |                       | PIP-верхн. правая                 |           |               |
|                 |                   | English               |                                   |           |               |
|                 |                   | Français              |                                   |           |               |
|                 |                   | Español               |                                   |           |               |
|                 |                   | Deutsch               |                                   |           |               |
|                 |                   | Italiano              |                                   |           |               |
|                 |                   | Русский               |                                   |           |               |
|                 | Язык              |                       |                                   |           | English       |
|                 |                   | 日本語                   |                                   |           |               |
|                 |                   | 하국어                   |                                   |           |               |
|                 |                   | Português             |                                   |           |               |
|                 |                   | hahasa indonesia      |                                   |           |               |
|                 |                   | Nederlando            |                                   |           |               |
|                 |                   | Dum=                  |                                   |           |               |
|                 |                   | рия<br>Вия            |                                   |           |               |
|                 | крепл. на потолке |                       |                                   |           |               |
|                 |                   | Ruin                  |                                   |           |               |
|                 | Проекция сзади    | BKD                   |                                   |           | Выкл          |
| HACTP.          |                   |                       | Фокусировка – шаг                 |           |               |
|                 |                   | Фокусировка           | Двигателя                         |           |               |
|                 |                   |                       | насфокусировка –<br>шаг двигателя |           |               |
|                 |                   |                       | Увеличение                        |           |               |
|                 |                   |                       | масштаба – шаг                    |           |               |
|                 |                   | Изменение масштаба    | двигателя                         |           |               |
|                 |                   |                       | Уменьшение                        |           |               |
|                 |                   |                       | масштаоа – шаг<br>лвигателя       |           |               |
|                 | Регулировка       |                       | Смещение слева                    |           |               |
|                 | объектива         |                       | вверх – шаг                       |           |               |
|                 |                   |                       | двигателя                         |           |               |
|                 |                   |                       | Смещение                          |           |               |
|                 |                   |                       | слева вниз – шаг<br>двигателя     |           |               |
|                 |                   | Перемещение объектива | Смещение спева                    |           |               |
|                 |                   |                       | вправо – шаг                      |           |               |
|                 |                   |                       | двигателя                         |           |               |
|                 |                   |                       | Смещение слева                    |           |               |
|                 |                   |                       | влево – шаг                       |           |               |
|                 | <u> </u>          |                       | двигателя                         |           | <u> </u>      |

| Главное<br>меню | Подменю          | Подменю 2                                                    | Подменю 3       | Подменю 4 | Значения                    |
|-----------------|------------------|--------------------------------------------------------------|-----------------|-----------|-----------------------------|
|                 |                  |                                                              | Нет             |           |                             |
|                 | Регулировка      | Калибровка объектива                                         | Да              | İ         |                             |
|                 | объектива        |                                                              | Нет             |           |                             |
|                 |                  | БЛОК. ООЪЕКТИВА                                              | Да              |           | Het                         |
|                 |                  | Прозрачность меню                                            | 0~9             |           | 0                           |
|                 | Настройки меню   | VEneriumbanu                                                 | Выкл            |           | D. wa                       |
|                 |                  | уорать информ.                                               | Вкл.            |           | БЫКЛ                        |
|                 |                  | Выкл                                                         |                 |           | P <sub>K</sub> <sup>n</sup> |
|                 | паст.инд.клав-ры | Вкл.                                                         |                 |           |                             |
|                 |                  |                                                              | Выкл            |           | Ri wa                       |
|                 | Безопасность     | Пароль                                                       | Вкл.            |           |                             |
|                 |                  | Изменить пароль                                              |                 |           |                             |
|                 |                  |                                                              |                 | Выкл      |                             |
|                 |                  |                                                              |                 | Вкл.      | ПО наобру                   |
|                 |                  |                                                              | ІР-адрес        |           | по набору                   |
|                 |                  | LAN                                                          | Маска подсети   |           | по набору                   |
|                 |                  |                                                              | Gateway         |           | по набору                   |
|                 |                  |                                                              | МАС-адрес       |           | по набору                   |
|                 |                  |                                                              | Применить       |           |                             |
| HACTP.          |                  |                                                              | Включить        |           | по набору                   |
|                 |                  | Начальный IF<br>IP завершени<br>Беспроводная сеть<br>Gateway | Начальный IP    |           | по набору                   |
|                 |                  |                                                              | IР завершения   |           | по набору                   |
|                 |                  |                                                              | Маска подсети   |           | по набору                   |
|                 |                  |                                                              | Gateway         |           | по набору                   |
|                 |                  |                                                              | МАС-адрес       |           | по набору                   |
|                 | Связь            |                                                              | SSID            |           | по набору                   |
|                 |                  |                                                              | Имя проектора   |           | по набору                   |
|                 |                  | Сеть                                                         | Перезапуск сети |           |                             |
|                 |                  |                                                              | Заводские       |           |                             |
|                 |                  |                                                              | настройки сети  |           |                             |
|                 |                  |                                                              | 9600            |           |                             |
|                 |                  |                                                              | 14400           |           |                             |
|                 |                  | Скор.посл.порта                                              | 19200           |           | 19200                       |
|                 |                  |                                                              | 38400           |           | 1                           |
|                 |                  |                                                              | 5/600           |           |                             |
|                 |                  |                                                              | T15200          |           |                             |
|                 |                  | Путь посл.порта                                              | K5232           |           | RS232                       |
|                 |                  | · ·                                                          | HDBasel         |           |                             |
|                 |                  | Адрес проектора                                              | 0 - 99          |           | 0                           |

| Главное<br>меню | Подменю           | Подменю 2          | Подменю 3     | Подменю 4 | Значения     |  |
|-----------------|-------------------|--------------------|---------------|-----------|--------------|--|
|                 |                   | Выкл               |               |           | Due          |  |
|                 | ИСТОЧНИК АВТО     | Вкл.               |               |           | ВКЛ.         |  |
|                 |                   | Выкл               |               |           | D. wa        |  |
|                 | вольшая высота    | Вкл.               |               |           | БЫКЛ         |  |
|                 |                   | Выкл               |               |           |              |  |
|                 |                   | Сетка              |               |           |              |  |
|                 |                   | Красный            |               |           |              |  |
|                 |                   | Зеленый            |               |           |              |  |
|                 |                   | Синий              |               |           | R. WE        |  |
|                 |                   | Желтый             |               |           |              |  |
|                 |                   | Пурпурный          |               |           |              |  |
|                 |                   | Голубой            |               |           |              |  |
|                 |                   | Белый              |               |           |              |  |
|                 |                   | Черн               |               |           |              |  |
|                 |                   | Логотип            |               |           |              |  |
|                 |                   | Синий              |               |           | Поготип      |  |
|                 | цвет фона         | Черн               |               |           |              |  |
|                 |                   | Белый              |               |           |              |  |
|                 |                   | Пустой экран       |               |           |              |  |
|                 | Настройки горячих | Соотношение сторон |               |           | <b>D</b>     |  |
|                 | клавиш            | Стоп-кадр          |               |           | Пустой экран |  |
|                 |                   | Оверскан           |               |           |              |  |
| опция           |                   |                    | Режим 0,5 Вт  |           |              |  |
|                 |                   | Режи               | Режим связи   |           |              |  |
|                 | Прямое вкл.       |                    | Выкл          |           | Выкл         |  |
|                 |                   | прямое вкл.        | Вкл.          |           |              |  |
|                 |                   |                    | Нет           |           |              |  |
|                 |                   |                    | 5 мин.        |           |              |  |
|                 |                   |                    | 10 мин.       |           |              |  |
|                 | Настр. мощности   | Автовыключение     | 15 мин.       | 1         | 20 мин.      |  |
|                 |                   |                    | 20 мин.       |           |              |  |
|                 |                   |                    | 25 мин.       |           |              |  |
|                 |                   |                    | 30 мин.       |           |              |  |
|                 |                   |                    | Нет           |           |              |  |
|                 |                   |                    | 2 часа        | İ         |              |  |
|                 |                   | Таймер отключения  | 4 часа        |           | Нет          |  |
|                 |                   |                    | 6 часа        |           |              |  |
|                 |                   |                    | Постоянная    | ĺ         |              |  |
|                 |                   |                    | мощность      |           | Постоянная   |  |
|                 |                   | Реж.источн.света   | Пост. яркость |           | мощность     |  |
|                 |                   |                    | Экорежим      |           |              |  |
|                 |                   | Наст.пост.мощн.    | 0 - 99        |           | 99           |  |
|                 |                   | Наст.пост.яркос.   | 0 - 99        |           | 80           |  |
|                 |                   | Общ. время работы  |               |           |              |  |
|                 |                   | проектора          |               |           |              |  |

| Главное<br>меню | Подменю                | Подменю 2                      | Подменю 3      | Подменю 4 | Значения |
|-----------------|------------------------|--------------------------------|----------------|-----------|----------|
|                 |                        | Калибровка фотодатчика         |                |           |          |
|                 | Фотодатчик             | Откалибровано?                 | (Экран Да/Нет) |           |          |
|                 |                        | Наименование модели            |                |           |          |
|                 |                        | Серийный номер                 |                |           |          |
|                 |                        | Истинное разрешение            |                |           |          |
|                 |                        | Микропрограмма                 |                |           |          |
|                 |                        | Осн. источник                  |                |           |          |
|                 |                        | - Разрешение                   |                |           |          |
|                 |                        | - Формат сигнала               |                |           |          |
|                 |                        | - Частота дискретизации        |                |           |          |
|                 |                        | - Частота строк                |                |           |          |
|                 |                        | - Частота кадров               |                |           |          |
|                 | Информация             | Второст.источ.                 |                |           |          |
| опция           | Гипфортации            | - Разрешение                   |                |           |          |
|                 |                        | - Формат сигнала               |                |           |          |
|                 |                        | - Частота дискретизации        |                |           |          |
|                 |                        | - Частота строк                |                |           |          |
|                 | -                      | - Частота кадров               |                |           |          |
|                 |                        | Реж.источн.света               |                |           |          |
|                 |                        | Общ. время работы<br>проектора |                |           |          |
|                 |                        | Пит.в реж.ожид.                |                |           |          |
|                 |                        | IP-адрес                       |                |           |          |
|                 |                        | DHCP                           |                |           |          |
|                 | Заводские<br>настройки | Да/Нет<br>(Диалоговое окно)    |                |           |          |
|                 | Сервис                 |                                |                |           |          |

### Меню ЭКРАН

|        | ЭКРАН                    |             |
|--------|--------------------------|-------------|
| ЭКРАН  | Режим отображ.           | Презентация |
|        | Яркость                  | 50          |
| выхол  | Контрастность            | 50          |
| выход  | Резкость                 | 4           |
|        | Цвет                     | 50          |
|        | Оттенок                  | 50          |
| НАСТР. | Фаза                     | 50          |
|        | Частота                  | 50          |
| опция  | Положение по горизонтали | 50          |
|        | Положение по вертикали   | 50          |
|        |                          |             |

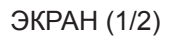

| ЭКРАН  | ЭКРАН<br>3D-дисплей                  |
|--------|--------------------------------------|
| выход  | Согласование цветов<br>Дополн.настр. |
| НАСТР. |                                      |
| опция  |                                      |

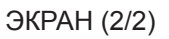

#### Режим отображ.

Существует много заводских установок, оптимизированных для разных видов изображений.

- **Презентация**: Данный режим подходит для демонстрации презентаций PowerPoint с подключенного к проектору ПК.
- Видео: Данный режим подходит для просмотра фильмов.
- Яркий: Максимальная яркость при поступлении сигнала с ПК.
- **REC709**: Данный цветовой режим максимально соответствует цветовому стандарту REC.709.
- **DICOM SIM**: Данный режим дает возможность медицинским преподавателям и специалистам по обучению отображать медицинские снимки.
- **2D скоростной**: Отображение статуса режима 2D скоростной (данный режим не должен использоваться для медицинской диагностики).

Примечание. Если разрешение входного сигнала составляет 800 x 600 при 120 Гц, 1024 x 768 при 120 Гц или 1280 x 720 при 120 Гц, режим отображения автоматически переключится в режим 2D скоростной.

• Объемность: Рекомендуется устанавливать данный параметр при включении режима 3D. Последующие настройки пользователя в режиме 3D будут сохранены для дальнейшего использования.

- Смешение: При использовании нескольких проекторов этот режим устраняет видимые полосы и создает на экране цельное яркое изображение с высоким разрешением.
- Пользователь: Сохранение настроек пользователя. Все настройки, выполняемые в этом режиме, будут сохранены.
- Сохранить как пользователя: Сохранение параметров текущего режима отображения в пользовательском профиле.

#### <u>Яркость</u>

Используется для регулировки яркости изображения.

#### <u>Контрастность</u>

Контраст регулирует разницу между самыми светлыми и самыми темными участками изображения.

#### <u>Резкость</u>

Используется для регулировки резкости изображения.

#### Цвет

регулировка насыщенности видеоизображения от черно-белого до насыщенного цветного.

#### <u>Оттенок</u>

Используется для регулировки баланса красного и зеленого цветов.

#### <u>Фаза</u>

Используется для синхронизации сигнала экрана с сигналом графической карты. Если изображение нестабильно или мигает, используйте этот параметр для настройки.

#### <u>Частота</u>

изменение частоты данных изображения в соответствии с частотой видеокарты компьютера. Используйте эту функцию, если на изображении имеются мерцающие вертикальные полосы.

#### Положение по горизонтали

Перемещение изображения влево или вправо в пределах доступной области пикселей.

#### Положение по вертикали

Перемещение изображения вверх или вниз в пределах доступной области пикселей.

#### <u>Объемность</u>

Конфигурация настроек отображения в 3D. См. "Меню 3D" на стр. 32.

#### Согласование цветов

Конфигурация настроек управления цветом. См. "Меню "Согласование цветов"" на стр. 33.

#### Дополн.настр.

Изменение дополнительных настроек изображения. См. "Меню Расширенной настройки" на стр. 34.

Меню 3D

|        | Объемность               |
|--------|--------------------------|
| ЭКРАН  | Формат 3D Выкл           |
|        | 3D-инверт.<br>DI P-I ink |
| выход  |                          |
| НАСТР. |                          |
| опция  |                          |

#### Формат 3D

Установка формата 3D. Поддержка обязательных форматов 3D и последовательности кадров в 3D при 120 Гц.

- Авто: При обнаружении сигнала 3D идентификации формат 3D выбирается автоматически.
- Картридер: Отображение 3D-сигнала в формате "Картридер".
- Рядом: Отображение 3D-сигнала в формате "Рядом".
- Сверху и снизу: Отображение 3D-сигнала в формате "Сверху и снизу".
- Чередование кадр.: Отображение 3D-сигнала в формате "Чередование кадр.".
- Выкл: Отключение функции.

#### <u>3D-инверт.</u>

Включение или выключение функции инвертирования сигнала синхронизации 3D при использовании одного проектора.

- Вкл.: Функция обмена местами левого и правого кадров.
- Выкл: Отображение кадров в режиме по умолчанию.

#### **DLP-Link**

Выбор источника синхронизации 3D.

- Вкл.: Типом 3D-синхронизации является DLP Link.
- Выкл: Источник синхронизации 3D подключен к выходному разъему 3D-синхронизации.

Меню "Согласование цветов"

|        | Согласование цветов   |                  |  |  |
|--------|-----------------------|------------------|--|--|
| ЭКРАН  | Включить HSG          | Усиление цвета 1 |  |  |
|        | Шаблон автотеста      | Вкл.             |  |  |
|        | Красный оттенок       | 127              |  |  |
| вылод  | Насыщенность красного | 127              |  |  |
|        | Усиление красного     | 127              |  |  |
|        | Зеленый оттенок       | 127              |  |  |
| НАСТР. | Насыщенность зеленого | 127              |  |  |
|        | Усиление зеленого     | 127              |  |  |
|        | Синий оттенок         | 127              |  |  |
| опция  | Насыщенность синего   | 127              |  |  |
|        |                       |                  |  |  |

#### Включить HSG

Функция регулировки HSG имеет 4 настройки усиления цвета: Выкл, Усиление цвета 1, Усиление цвета 2 и Пользователь.

По выбранному цвету можно выполнять изменение только опции **Пользователь**. У других настроек имеются свои собственные фиксированные настройки цвета.

#### Шаблон автотеста

Установите значение «Вкл.» для отображения настроечной таблицы конечного цвета или установите значение «Выкл» для отключения показа шаблона автотеста.

#### <u>Красный оттенок / Зеленый оттенок / Синий оттенок / Голубой оттенок / Пурпурный оттенок /</u> Желтый оттенок

Регулировка оттенка красного, зеленого, синего, голубого, пурпурного или желтого каналов изображения.

#### <u>Насыщенность красного / Насыщенность зеленого / Насыщенность синего /</u> Насыщенность голубого / Насыщенность пурпурного / Насыщенность желтого

Регулировка насыщенности красного, зеленого, синего, голубого, пурпурного или желтого каналов изображения.

#### <u>Усиление красного / Усиление зеленого / Усиление синего / Усиление голубого /</u> <u>Усиление пурпурного / Усиление желтого</u>

Отрегулируйте усиление красного, зеленого, синего, голубого, пурпурного или желтого каналов изображения.

#### Усиление белого в канале R / Усиление белого в канале G / Усиление белого в канале В

Регулировка баланса белого в красном, зеленом или синем канале изображения.

#### Общий сброс

Восстановление стандартных заводских настроек параметров оттенка, насыщенности, усиления и баланса белого.

#### Меню Расширенной настройки

|        | Дополн.настр.                  |          |  |
|--------|--------------------------------|----------|--|
| ЭКРАН  | Уровень белого                 | 100      |  |
|        | Гамма                          | Графика  |  |
| BLIVOR | Цветовая темп                  | Холодный |  |
| вылод  | Цветовое простр.               | Авто     |  |
|        | RGB усиление/сдвиг             |          |  |
|        | Скор. вращен. цветового колеса | 2X       |  |
| HACTP. | Режим "Фильм"                  | Вкл.     |  |
|        | Интенсивный черный             | Выкл     |  |
| опция  | DynamicBlack                   | Выкл     |  |
|        |                                |          |  |
|        |                                |          |  |

#### Уровень белого

(Только для источников видеосигнала) Увеличение яркости белых цветов, значение которых составляет около 100%.

#### <u>Гамма</u>

Данная функция позволяет настраивать тип гамма-кривой. После первоначального запуска и завершения настройки используйте Настройка гаммы для оптимизации выхода видеосигнала.

- Видео: для видео и ТВ-сигналов.
- Фильм: для домашнего театра.
- Черная доска: для выделения яркости.
- Графика: компьютера как источника входного сигнала или источника сигнала RGB.
- **DICOM**: независимая настройка гаммы режима отображения для DICOM SIM.
- Гамма 2.2: независимая настройка гаммы режима отображения для Смешение.

#### Цветовая темп

Выберите значение цветовой температуры: Теплый, Среда, Холодный или Хол..

#### Цветовое простр.

Выберите подходящий тип цветовой матрицы: RGB, REC709, REC601, Видеосигнал RGB или Авто.

#### <u>RGB усиление/сдвиг</u>

Настройка яркости (усиления) и контрастности (смещения) изображения.

- Усиление красного/Усиление зеленого/Усиление синего/Смещение красного/ Смещение зеленого/Смещение синего: Регулировка коэффициента усиления красного, зеленого, синего каналов изображения. Регулировка смещения красного, зеленого, синего каналов изображения. Повлияет на черный и белый.
- Сбр.усил.сигн. RGB: Восстановление заводских значений усиления и смещения.

#### Скор. вращен. цветового колеса

Регулировка скорости круга.

- 2Х: более тихий звук и более длительный срок службы.
- 3Х: улучшение устойчивости цвета.

#### Режим "Фильм"

управление режимом обнаружения фильма и определение первоисточника входного видеосигнала (фильм или видео).

Примечание. Эта функция доступна для перемежаемых видеосигналов.

#### Интенсивный черный

Контрастность можно увеличить при отображении пустого (черного) изображения. Выберите «Вкл.» для автоматического улучшения проектором контрастности или «Выкл» для отключения этой функции.

#### **DynamicBlack**

Динамическое увеличение контрастности возможно при просмотре серого или темного содержания. Выберите «Вкл.» для автоматического улучшения проектором контрастности или «Выкл» для отключения этой функции.

Одновременно активировать можно только параметры Интенсивный черный и Dynamic Black.

### Меню вывода

|        | ВЫХОД              |      |
|--------|--------------------|------|
| ЭКРАН  | Соотношение сторон | Авто |
|        | Оверскан           | Выкл |
| PLIYOD | Г Цифр. масштаб    | 99   |
| выход  | В Цифр. масштаб    | 99   |
|        | Г Цифр. смещ.      | 50   |
|        | В Цифр. смещ.      | 50   |
| НАСТР. | Деформир. изобр.   |      |
|        | Настройки PIP/PBP  |      |
| опция  |                    |      |

#### Соотношение сторон

Выберите нужное соотношение сторон.

- Авто: Автоматический выбор подходящего формата отображения.
- 4:3: Этот формат используется для источников входного сигнала с соотношением сторон 4:3.
- 16:9: Этот формат используется для источников входного сигнала с соотношением сторон 16:9.
- **16:10**: Этот формат предназначен для таких источников входного сигнала 16:10, как HDTV и DVD, расширенных для просмотра на широкоэкранном телевизоре.
- Исходный: Данный формат отображает исходное изображение без масштабирования.

#### <u>Оверскан</u>

Устранение помех вокруг изображения.

#### ГЦифр. масштаб

Изменение размера области воспроизведения проектора по горизонтали. Если область воспроизведения была изменена с помощью этого параметра, ее можно переместить изменением настроек "Г цифр. смещ." и "В цифр. смещ.".

#### В Цифр. масштаб

Изменение размера области воспроизведения проектора по вертикали. Если область воспроизведения была изменена с помощью этого параметра, ее можно переместить изменением настроек "Г цифр. смещ." и "В цифр. смещ.".

#### ГЦифр. смещ.

Смещение области воспроизведения по горизонтали, если его размер изменен с помощью настройки Цифр. масштаб.

#### В Цифр. смещ.

Смещение области воспроизведения по вертикали, если его размер изменен с помощью настройки Цифр. масштаб.

#### Деформир. изобр.

Настройка параметров Деформир. изобр. См. "Меню Деформир. изобр." на стр. 36.

#### Настройки РІР/РВР

Настройка параметров PIP/PBP. См. "Меню настроек PIP/PBP" на стр. 37.

#### Меню Деформир. изобр.

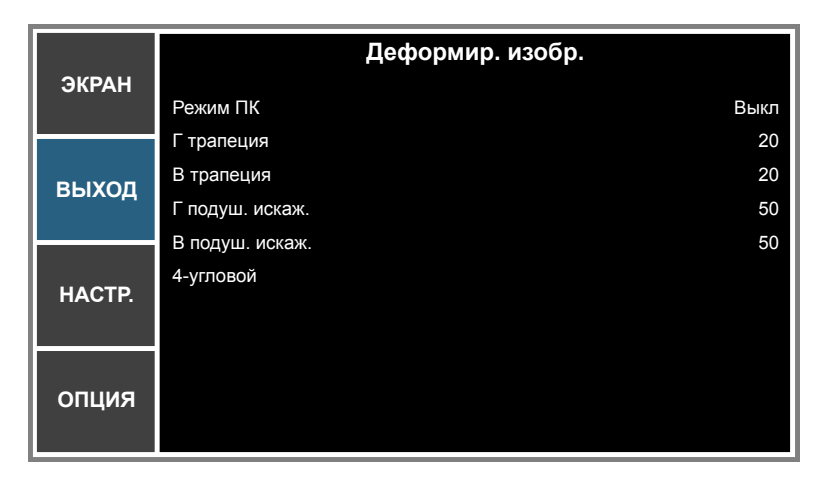

#### Режим ПК

Активация программного обеспечения ПК для управления расширенной геометрией с помощью регулировки многоточечной сетки.

#### <u>Г трапеция</u>

Регулировка искажений изображения по горизонтали и выпрямление углов изображения. Коррекция горизонтального трапецеидального искажения используется для корректировки трапецеидальной формы изображения, в которой левая и правая границы изображения имеют разную длину. Эта функция предназначено для использования при регулировки изображения по горизонтальной оси.

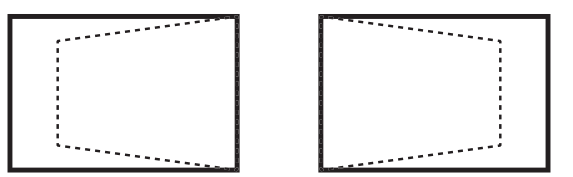

#### В трапеция

Регулировка искажений изображения по вертикали и выпрямление углов изображения. Коррекция вертикального трапецеидального искажения используется для корректировки трапецеидальной формы изображения, в которой верхняя и нижняя границы скошены в одну из сторон. Эта функция предназначена для использования при регулировке изображения по вертикальной оси.

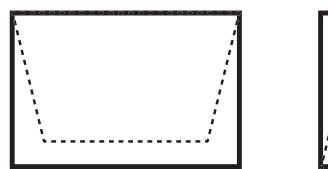

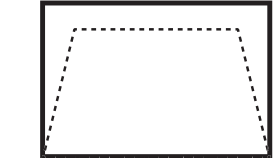

#### Гподуш. искаж.

Регулировка горизонтального подушкообразного искажения для выпрямления изображения.

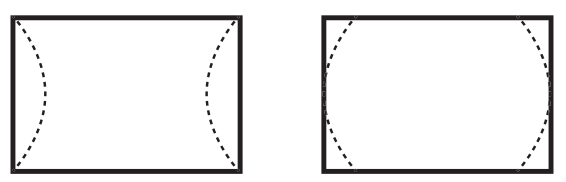

#### В подуш. искаж.

Регулировка вертикального подушкообразного искажения для выпрямления изображения.

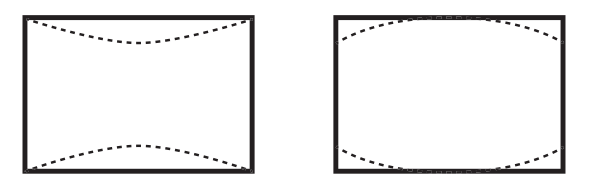

#### <u>4-угловой</u>

позволяет уменьшить изображение под область, определяемую расположением каждого из углов на осях координат.

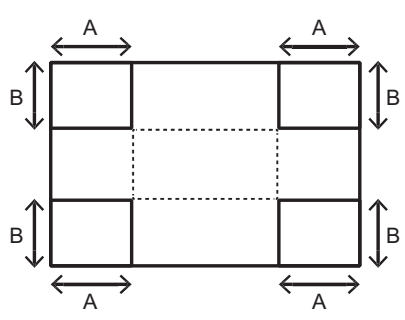

#### Меню настроек PIP/PBP

|        | Настройки PIP/PBF |                 |
|--------|-------------------|-----------------|
| ЭКРАН  | Функция PIP/PBP   | Вкл.            |
|        | Осн. источник     | DVI-D           |
| выхол  | Второст.источ.    | HDMI            |
| выход  | Подкачка          |                 |
|        | Размер            | Большой         |
| HACTP. | Макет             | РВР, Осн. левая |
| опция  |                   |                 |

#### **Функция PIP/PBP**

Выбор одновременного отображения двух источников (основное изображение и изображение PIP/PBP) или только одного источника.

#### Осн. источник

Выбор источника основного изображения в списке активных входов.

#### Второст.источ.

Из списка активных источников сигнала выберите один для использования в качестве второстепенного изображения.

#### <u>Подкачка</u>

Переключение источников главного окна и окна PIP/PBP.

#### <u>Размер</u>

Выбор размера изображения PIP/PBP.

#### Макет

Выбор местоположения изображения PIP/PBP на экране.

### Матрица PIP/PBP

Ниже приводится таблица совместимости PIP/PBP.

| Матрица PIP/PBP | HDMI | Сетевой дисплей | HDBaseT | 3G-SDI | VGA | DVI-D |
|-----------------|------|-----------------|---------|--------|-----|-------|
| HDMI            | —    | —               | _       | V      | V   | V     |
| Сетевой дисплей | —    | —               | —       | V      | V   | V     |
| HDBaseT         | —    | —               | —       | V      | V   | V     |
| 3G-SDI          | V    | V               | V       | _      | _   | _     |
| VGA             | V    | V               | V       | —      | —   | _     |
| DVI-D           | V    | V               | V       | —      | —   | —     |

#### Примечание.

- 1. Если пропускная способность обоих входов слишком велика, могут появиться мигающие линии, в этом случае необходимо уменьшить разрешение.
- 2. Разрыв кадров может возникнуть из-за разной частоты кадров Главного и Второстепенного изображения, в этом случае требуется согласовать частоту кадров для каждого входа.

Размер РІР/РВР Расположение **PIP/PBP** Малый Большой Среда РВР, Осн. левая Ρ Ρ Ρ Ρ Ρ Ρ РВР, Осн. верхн. РВР, Осн. правая Ρ Ρ Ρ РВР, Осн. нижняя Ρ Ρ Ρ Ρ Ρ Ρ **PIP-нижн.** правая Ρ Ρ Ρ PIP-нижн. левая PIP-верхн. левая Ρ Ρ Ρ PIP-верхн. правая Ρ Ρ Ρ

Ниже приводится таблица раскладки и размеров PIP/PBP.

### Меню НАСТРОЙКА

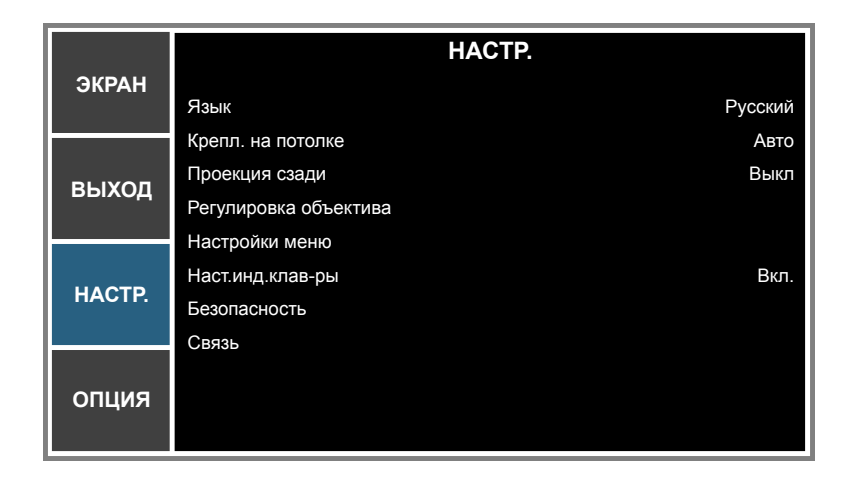

#### <u>Язык</u>

Войдите в многоязычное экранное меню.

#### Крепл. на потолке

Поворот изображения для проецирования при креплении на потолке.

#### Проекция сзади

Поворот изображения для проецирования на полупрозрачный экран сзади.

#### Регулировка объектива

Настройка параметров функции объектива. См. "Меню Регулировка объектива" на стр. 40.

#### Настройки меню

Настройка параметров меню предпочтений. См. "Меню Настройки меню" на стр. 41.

#### <u>Наст.инд.клав-ры</u>

Включение или выключение подсветки клавиатуры.

#### Безопасность

Изменение настроек безопасности. См. "Меню Безопасность" на стр. 41.

#### <u>Связь</u>

Настройка параметров связи. См. "Меню Связь" на стр. 42.

#### Меню Регулировка объектива

|        | Регулировка объектива |
|--------|-----------------------|
| ЭКРАН  | Фокусировка           |
|        | Изменение масштаба    |
| выход  | Перемещение объектива |
|        | Блок объектива Нет    |
| НАСТР. |                       |
| опция  |                       |

#### Фокусировка

Регулировка функции фокусировки проецируемого изображения.

#### <u>Изменение масштаба</u>

Регулировка функции масштабирования проецируемого изображения.

#### Перемещение объектива

Сдвиг проецируемого изображения.

#### Калибровка объектива

Выполнение калибровки и возврат объектива в центральное положение.

#### <u>Блок. объектива</u>

блокировка движения всех двигателей объектива.

- Нет: Функция сдвига объектива доступна пользователю.
- Да: Функция сдвига объектива заблокирована.

#### Меню Настройки меню

|        | Настройки меню            |  |  |  |
|--------|---------------------------|--|--|--|
| ЭКРАН  | Прозрачность меню 0       |  |  |  |
| выход  | Отобразить сообщения Выкл |  |  |  |
| НАСТР. |                           |  |  |  |
| опция  |                           |  |  |  |

#### Прозрачность меню

установка прозрачного фона экранного меню.

#### Отобразить сообщения

отображение сообщений о состоянии на экране.

#### Меню Безопасность

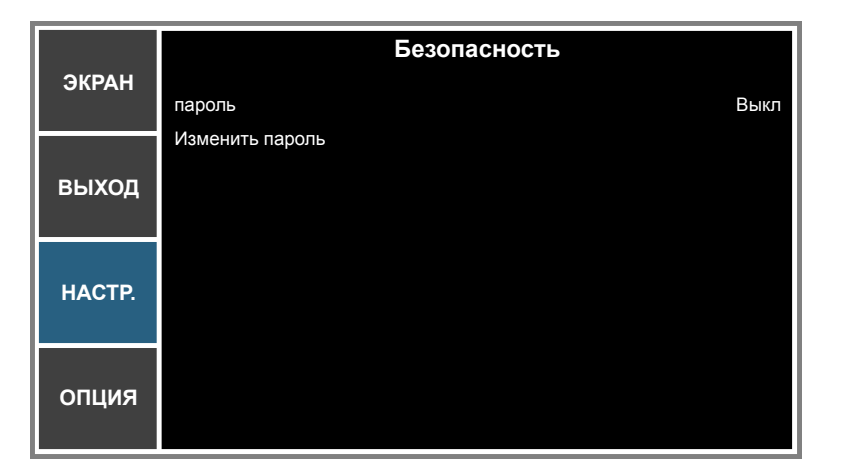

#### <u>пароль</u>

Функция Безопасность позволяет защитить проектор с помощью пароля. Если активирована функция Безопасность, перед началом проецирования изображений необходимо будет ввести пароль.

Примечание. Пароль по умолчанию: "12345".

#### Изменить пароль

Смена пароля.

#### Меню Связь

|        | Связь                     |
|--------|---------------------------|
| ЭКРАН  | LAN                       |
| выхол  | Беспроводная сеть<br>Сеть |
| выход  | Скор.посл.порта 19200     |
|        | Путь посл.порта RS232     |
| HACTP. | Адрес проектора 0         |
| опция  |                           |

#### <u>LAN</u>

Настройка параметров локальной вычислительной сети (ЛВС).

- **DHCP**: включение и выключение DHCP.
- **ІР-адрес**: Установка ІР-адреса.
- Маска подсети: Установка маски подсети.
- Gateway: Выбор шлюза по умолчанию для сети, к которой подключен проектор.
- МАС-адрес: Отображение значения МАС-адреса сети.
- Применить: Применение параметров сети.

#### Беспроводная сеть

Настройка параметров беспроводной локальной вычислительной сети (WLAN).

- Включить: Включение/выключение WLAN.
- Начальный IP: Начало IP-адреса.
- **IP завершения**: Конец IP-адреса.
- Маска подсети: назначение маски подсети.
- Gateway: назначение сетевого шлюза по умолчанию.
- МАС-адрес: Отображение значения МАС-адреса сети.
- **SSID**: Назначение идентификатора набора сетевых служб.

#### <u>Сеть</u>

Настройка общих параметров сети.

- Имя проектора: Отображение имени хоста проектора для сети.
- Перезапуск сети: перезапуск сети.
- **Заводские настройки сети**: Выполнение сброса настроек сети к исходным заводским настройкам. Параметры Имя проектора, LAN IP, WLAN IP и SNMP будут сброшены

#### Скор.посл.порта

Выбор скорости передачи данных последовательного порта.

#### Путь посл.порта

Выбор пути последовательного порта: RS232 или HDBaseT.

#### Адрес проектора

Задайте адрес проектора. Проектор будет реагировать на ИК-сигналы пультов ДУ, установленных на тот же адрес, что и проектор или на адрес 0.

#### Использование обозревателя Интернета для управления проектором

- 1. Включите "Вкл." параметр DHCP на проекторе, чтобы разрешить серверу DHCP автоматически присваивать IP-адрес.
- 2. Откройте веб-браузер на ПК и введите IP-адрес проектора ("НАСТР.: Связь > LAN > IP-адрес").

Примечание. Шаги в данном разделе приводятся для операционной системы Windows 7.

# <u>Установка прямого подключения компьютера к проектору\* (для Windows 7 и последующих версий)</u>

- 1. Выключите "Выкл" параметр DHCP в проекторе.
- 2. Настройте IP-адрес, маску подсети и шлюз на проекторе. См. "Меню Связь" на стр. 42.
- Откройте страницу <u>Сеть и Центр общего доступа</u> на ПК и назначьте своему ПК те же параметры сети, что установлены на проекторе. Нажмите на кнопку "ОК" для сохранения параметров.

Примечание. Последняя группа (например, 100) IP-адреса должна отличаться от проектора. Убедитесь, что параметры сети (т.е. другие группы IP-адреса и маски подсети) совпадают с параметрами, отображенными в экранном меню.

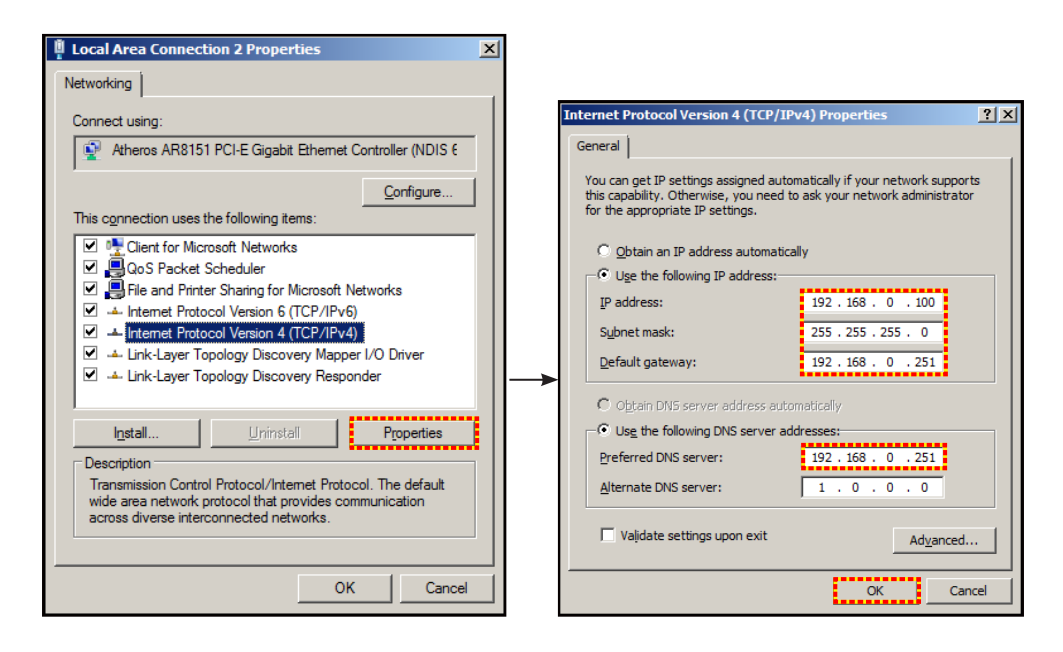

4. Откройте веб-браузер на компьютере, введите IP-адрес проектора в поле URL и нажмите на кнопку "Enter".

### Меню Настр./Сеть: настройки управления

#### Функция LAN\_RJ45

Для удобства и упрощения работы в проекторе используются функции удаленного управления и управления по сети. Функция LAN/RJ45 проектора работы в сети, например, удаленное управление: Питание вкл./выкл., яркость и контрастность. Также можно просмотреть сведения о состоянии проектора, например, Источник видеосигнала и т.д.

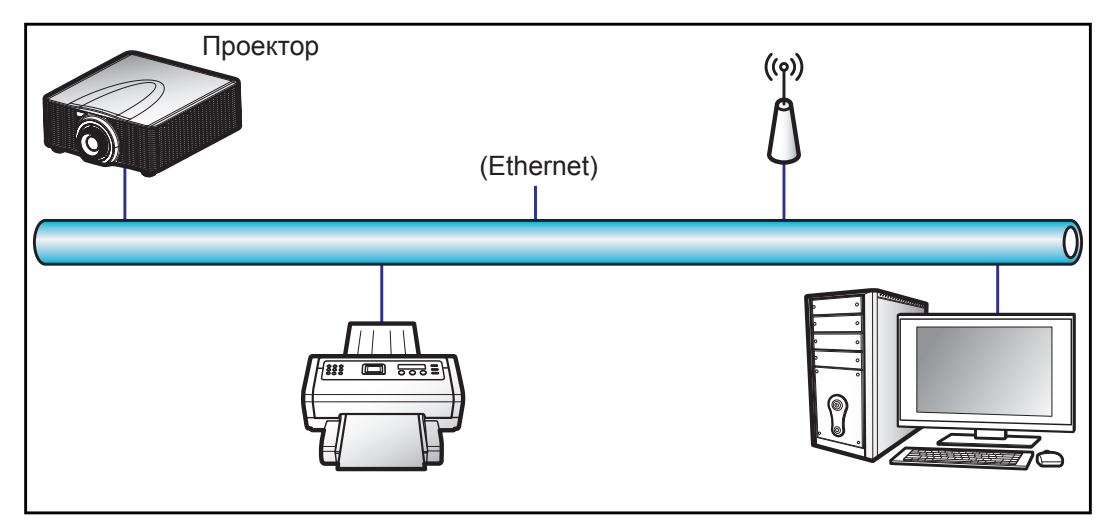

#### Функции терминала проводной LAN

Данный проектор может управляться с ПК (ноутбука) или другого внешнего устройства через разъем ЛВС и совместим с системами Crestron/Extron/AMX (Обнаружение устройств)/PJLink.

- Сrestron является зарегистрированным товарным знаком компании Crestron Electronics, Inc. в США.
- Extron является зарегистрированным товарным знаком компании Extron Electronics, Inc. в США.
- АМХ является зарегистрированным товарным знаком компании АМХ LLC в США.
- PJLink применяется для товарного знака и регистрации логотипа в Японии, США и других странах с помощью компании JBMIA.

Проектор поддерживается специальными командами контроллера Crestron Electronics и специальным программным обеспечением, например, RoomView<sup>®</sup>.

http://www.crestron.com/

Данный проектор поддерживает устройства Extron для справки.

http://www.extron.com/

Проектор поддерживается АМХ (обнаружение устройства).

http://www.amx.com/

Проектор поддерживает все команды протокола PJLink Class1 (версия 1.00).

http://pjlink.jbmia.or.jp/english/

За дополнительными сведениями о различных типах внешних устройств, которые можно подключить к порту LAN / RJ45 для дистанционного управления проектором, а также о поддерживаемых командах для этих внешних устройств, обратитесь непосредственно в службу поддержки.

#### LAN RJ45 (для Windows XP)

1. Подключите кабель RJ45 к разъему ЛВС на проекторе и ПК (ноутбуке).

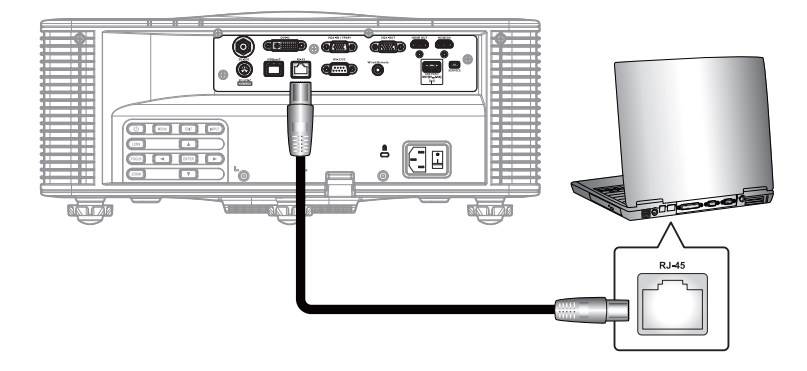

2. На компьютере (ноутбуке), выберите Start (Пуск) > Control Panel (Панель управления) > Network Connections (Сетевые подключения).

| Administrator                         |                                 |
|---------------------------------------|---------------------------------|
| Internet<br>Internet Explorer         | My Documents                    |
| Outlook Express                       | My Pictures                     |
| Windows Media Player                  | 赺 My Music                      |
| X Windows Messenger                   | 😏 My Computer                   |
| Tour Windows XP                       | Control Panel                   |
| Windows Movie Maker                   | Connect To                      |
| Files and Settings Transfer<br>Wizard | Printers and Faxes              |
|                                       | () Help and Support             |
|                                       | Search                          |
| All Programs 🕨                        | 7 Run                           |
|                                       | 🖉 Log Off 🛛 🗿 Turn Off Computer |
| 💐 Start 🥭 🔀 🞯                         |                                 |

3. Щелкните правой кнопкой мыши на значке Local Area Connection (Подключение по локальной сети) и выберите Property (Свойства).

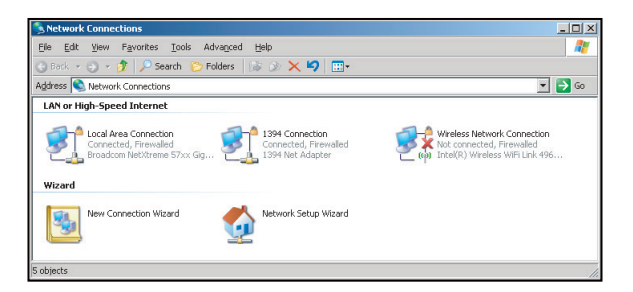

4. В окне Properties (Свойства) выберите вкладку General (Общие) и Internet Protocol (TCP / IP) (Протокол Интернета (TCP/IP)).

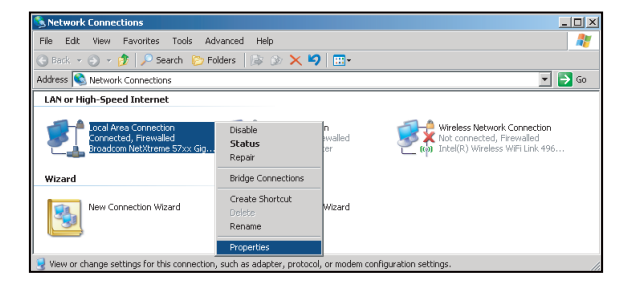

5. Нажмите кнопку "Properties (Свойства)".

| General Advanced                                                                    |                                                                         |                                   |
|-------------------------------------------------------------------------------------|-------------------------------------------------------------------------|-----------------------------------|
| Broadcom NetXt                                                                      | reme 57xx Gigabit Cc                                                    | Configure                         |
| This connection uses th                                                             | ne following items:                                                     |                                   |
| GoS Packet S Setwork Moni Thtemet Protoc                                            | cheduler<br>tor Driver<br>col (TCP/IP)                                  | *                                 |
| I <u>n</u> stall                                                                    | Uninstall                                                               | P <u>r</u> operties               |
| Description<br>Transmission Control<br>wide area network p<br>across diverse interc | Protocol/Internet Prot<br>rotocol that provides c<br>onnected networks. | ocol. The default<br>ommunication |
|                                                                                     |                                                                         |                                   |
| Show icon in notific<br>Notify me when this                                         | ation area when conn<br>connection has limiter                          | ected<br>d or no connectivity     |

6. Введите IP-адрес и маску подсети, затем нажмите кнопку "ОК".

| nternet Protocol (TCP/IP) Pro                                                                          | perties <b>?</b> ×                                                                 |
|----------------------------------------------------------------------------------------------------|------------------------------------------------------------------------------------|
| General                                                                                                |                                                                                    |
| You can get IP settings assigned<br>this capability. Otherwise, you ne<br>the appropriate IP settings. | automatically if your network supports<br>ed to ask your network administrator for |
| C Obtain an IP address autor                                                                           | natically                                                                          |
| ■ Use the following IP address                                                                         | 55.                                                                                |
| JP address:                                                                                            | 10 . 10 . 10 . 99                                                                  |
| Sybnet mask:                                                                                           | 255 . 255 . 255 . 0                                                                |
| Default gateway:                                                                                       | V V D                                                                              |
| C Obtain DNS server address                                                                            | s automatically                                                                    |
| . Use the following DNS serv                                                                           | ver addresses:                                                                     |
| Preferred DNS server:                                                                                  | A                                                                                  |
| Alternate DNS server:                                                                                  | x x x                                                                              |
|                                                                                                    | Advanced                                                                           |
|                                                                                                    | OK Carcal                                                                          |
|                                                                                                    | Calicer                                                                            |

- 7. Нажмите кнопку "Мепи" на проекторе.
- 8. Выберите НАСТР. > Связь > LAN.
- 9. Введите следующие параметры подключения:
  - DHCP: Выкл
  - ІР-адрес: 10.10.10.10
  - Маска подсети: 255.255.255.0
  - Шлюз по умолчанию: 0.0.0.0
- 10. Для подтверждения настроек нажмите "Enter".
- 11. Откройте браузер, например, Microsoft Internet Explorer, с установленным Adobe Flash Player версии 9.0 или выше.
- 12. В адресной строке введите IP-адрес проектора: 10.10.10.10.

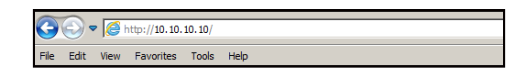

#### 13. Нажмите "Enter".

Теперь проектор настроен для удаленного управления. Функция LAN/RJ45 отображается в виде окна:

|              |       |            |        | Tools |        | Info      | Hel       | p       |
|--------------|-------|------------|--------|-------|--------|-----------|-----------|---------|
|              |       |            |        |       |        |           |           |         |
|              |       |            |        |       |        |           |           |         |
|              |       |            |        |       |        |           |           |         |
|              |       |            |        |       |        |           |           |         |
| Power        |       |            |        |       |        |           |           |         |
| Sources List |       |            |        |       |        |           | Interface | 2.7.2.6 |
|              |       |            |        | _     |        |           |           |         |
| VGA          |       |            |        |       | _      |           |           |         |
|              |       |            |        |       | Меп    | iu 🔺      | ReSync    |         |
|              |       |            |        |       |        | Enter     |           |         |
|              |       |            |        |       | Mut    | ie 🔻      | Input     |         |
|              |       |            |        |       |        | ,<br>Exit |           |         |
|              |       |            |        |       |        |           | _         |         |
|              |       | D 1 1 1    |        |       |        |           |           |         |
| F            | reeze | Brightness | Contra | st    | Sharpr | iess 🕨    |           |         |

Главная страница

#### Страница справки

|                    |                       |                | Tools              | Info   | Help |
|--------------------|-----------------------|----------------|--------------------|--------|------|
|                    |                       |                |                    |        |      |
|                    |                       |                |                    |        |      |
|                    |                       |                |                    |        |      |
|                    |                       |                |                    |        |      |
|                    |                       |                |                    |        |      |
|                    | Projector Information |                | Projector          | Status |      |
| Projector Name     | SSID@766210002        | Power S        | Status On          |        |      |
| Location           | Room                  | s              | ource VGA          |        |      |
|                    |                       | Preset         | Mode -             |        |      |
| Firmware           | G81.14                | Projector Po   | sition Ceiling Aut | D      |      |
| Mac Address        | 00:50:41:85:67:f3     |                |                    |        |      |
| Resolution         | 0000×0000 00.00Hz     |                |                    |        |      |
| Light Source Hours | 110                   | Light Source I | Mode Constant P    | ower   |      |
|                    |                       |                |                    |        |      |
| Assigned To        | ZU850                 | Error S        | Status             |        |      |
|                    |                       |                |                    |        |      |
|                    |                       |                |                    |        |      |
|                    | _                     |                |                    |        |      |
|                    |                       | Exit           |                    |        |      |
|                    |                       |                |                    |        |      |

Страница инструментов

|            |                  |                 |                | Tools   | Info     | Help    |
|------------|------------------|-----------------|----------------|---------|----------|---------|
|            |                  |                 |                |         |          |         |
|            |                  |                 |                |         |          |         |
|            |                  |                 |                |         |          |         |
|            |                  |                 |                |         |          |         |
|            | Creatron Control |                 | Drojector      |         | Lloor Do | ooword  |
|            | Clestion Control |                 | FIDJECIDI      |         | User Fa  | ssworu  |
| IP Address | 192.168.0.2      | Projector Name  | SSID@766210002 |         | Enabled  |         |
| IP ID      | 5                | Location        | Room           | New Pas | sword    |         |
| Port       | 41794            | Assigned To     | ZU850          | с       | onfirm   |         |
|            | Send             |                 | Send           | 1       |          | Send    |
|            |                  | DHCP            | Enabled        |         |          |         |
|            |                  | IP Address      | 192.168.0.100  |         | Admin F  | assword |
|            |                  | Subnet Mask     | 255.255.255.0  |         | Enabled  |         |
|            |                  | Default Gateway | 192.168.0.100  | New Pas | sword    |         |
|            |                  |                 |                | с       | onfirm   |         |
|            |                  |                 |                |         |          | Send    |
|            |                  |                 | Send           | i       |          |         |
|            |                  | _               |                |         |          |         |
|            |                  |                 | Exit           |         |          |         |
|            |                  |                 |                |         |          |         |

Контактная информация для обращения в службу поддержки клиентов

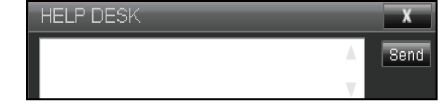

#### Функция "RS232 по Telnet"

Существует альтернативный способ управления с помощью команд RS232, который в проекторе называется "RS232 by TELNET" для интерфейса LAN / RJ45.

#### Краткое руководство по началу работы для функции "RS232 by Telnet"

- Проверьте и введите IP-адрес в экранном меню проектора.
- Убедитесь, что на компьютере/ноутбуке можно открыть веб-страницу проектора.
- Убедитесь, что служба "Брандмауэр Windows" на компьютере/ноутбуке не запрещает работу функции "TELNET".

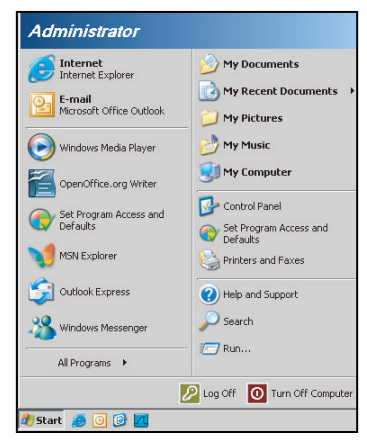

 Выберите Start (Пуск) > All Programs (Все программы) > Accessories (Стандартные) > Command Prompt (Командная строка).

| •          | Set Program Access and Defaults |   |             |                |
|------------|---------------------------------|---|-------------|----------------|
| 12         | Windows Catalog                 |   |             |                |
| •          | Windows Update                  |   |             |                |
|            | New Office Document             |   |             |                |
|            | Open Office Document            |   |             |                |
| <b>5</b> , | Program Updates                 |   |             |                |
| 6          | Accessories                     | Þ | 6           | Accessibility  |
|            | Games                           | × |             | Entertainment  |
|            | Startup                         | • | 6           | System Tools   |
| 9          | Internet Explorer               |   | 0           | Address Book   |
| 1          | MSN Explorer                    |   |             | Calculator     |
| 3          | Outlook Express                 |   | <b>C</b> 10 | Command Prompt |
| 3          | Remote Assistance               |   |             | Notepad        |
| 0          | Windows Media Player            |   | 11          | Paint          |
|            |                                 |   |             |                |

- 2. Введите команду в формате:
  - telnet ttt.xxx.yyy.zzz 3023 (нажмите клавишу "Enter")
  - (ttt.xxx.yyy.zzz: IP-адрес проектора)
- 3. Если соединение Telnet готово, и пользователь может вводить команды RS232, то при нажатии на клавишу "Enter" они будут выполняться.

#### Технические требования для функции "RS232 by TELNET":

- 1. Telnet: TCP.
- Порт Telnet: 3023 (для получения подробных сведений обратитесь к сервисному агенту или в отдел по обслуживанию).
- 3. Утилита Telnet: Windows "TELNET.exe" (режим командной строки).
- 4. Нормальное отключение функции "RS232-по-Telnet": Закрыть
- 5. Утилита Windows Telnet готова после к работе после подключения.
  - Ограничение 1 для управления по Telnet: для успешной работы в сети по протоколу telnet необходимо не более 50 байт.
  - Ограничение 2 для управления по Telnet: для выполнения одной команды RS232 по Telnet требуется 26 байт.
  - Ограничение 3 для управления по Telnet: Максимальная задержка для следующей команды RS232 должна быть не больше 200 мс.

### Меню Параметры

|        | C                        | лция         |
|--------|--------------------------|--------------|
| ЭКРАН  | Источник Авто            | Вкл.         |
|        | Большая высота           | Выкл         |
|        | Настр-е табл             | Выкл         |
| вылод  | Цвет фона                | Логотип      |
|        | Настройки горячих клавиш | Пустой экран |
|        | Настр. мощности          |              |
| HACTP. | Наст.источ.света         |              |
|        | Фотодатчик               |              |
|        | Информация               |              |
| опция  | Заводские настройки      |              |
|        |                          |              |

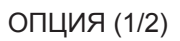

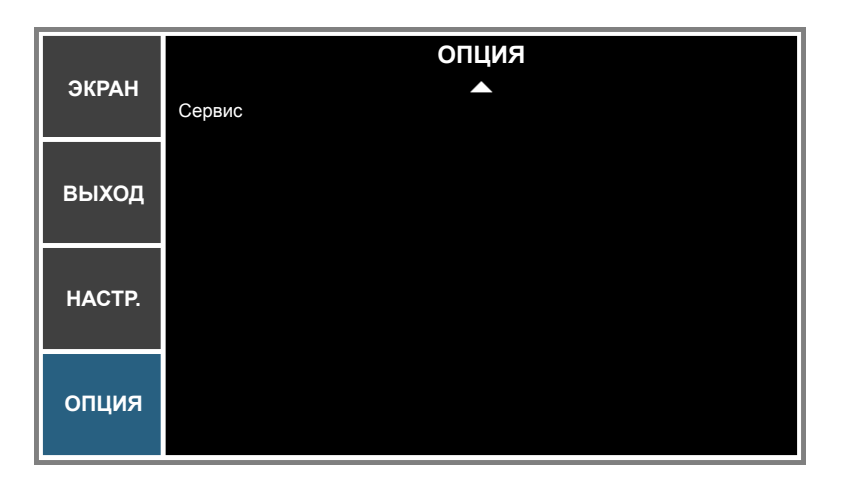

ОПЦИЯ (2/2)

#### Источник Авто

Используйте этот параметр для включения и отключения источника входного сигнала.

- Вкл.: В случае пропадания текущего входного сигнала выполняется поиск других сигналов.
- Выкл: Проектор будет выполнять поиск только текущего входного соединения.

#### Большая высота

Если выбрано «Вкл.», вентиляторы вращаются быстрее. Эту функцию следует использовать в высотных районах, где воздух разреженный.

#### <u>Настр-е табл</u>

Откройте настроечную таблицу или выберите "Выкл" для ее отключения.

#### Цвет фона

Эта функция используется для отображения экрана "Логотип", "Синий", "Черн" или "Белый" при отсутствии сигнала.

#### Настройки горячих клавиш

Чтобы назначить различные функции горячей клавише на пульте ДУ, выделите функцию в списке и нажмите "Enter". Выберите функцию, которая не имеет отдельной кнопки, и назначьте эту функцию "горячей клавише". Это позволит быстро вызывать выбранную функцию.

#### Настр. мощности

Настройка параметров питания. См. "Меню Параметры питания" на стр. 51.

#### Наст.источ.света

Настройка параметров источника света. См. "Меню Параметры источника света" на стр. 52.

#### <u>Фотодатчик</u>

- **Калибровка фотодатчика**: Откалибруйте Фотодатчик для использования с режимом Постоянная яркость, который обеспечивает настройку постоянной яркости проектора. Если калибровка Фотодатчика не выполнялась, режим Постоянной яркости будет неактивен.
- Откалибровано:
  - Да: Фотодатчик откалиброван.
  - Нет: Фотодатчик не откалиброван.

#### Информация

Отображение на экране проектора информации об источнике, разрешении и версии ПО.

#### Заводские настройки

восстановление значений по умолчанию для всех настроек. При этом параметры сети не сбрасываются.

#### Сервис

Только обслуживание.

Меню Параметры питания

|        |                   | Настр. мощности |              |
|--------|-------------------|-----------------|--------------|
| ЭКРАН  | Пит.в реж.ожид.   |                 | Режим 0,5 Вт |
|        | Прямое вкл.       |                 | Выкл         |
| выход  | Автовыключение    |                 | 20 мин.      |
|        | Таймер отключения |                 | Нет          |
| НАСТР. |                   |                 |              |
| опция  |                   |                 |              |

#### Пит.в реж.ожид.

Установка параметров спящего режима.

- **Режим 0,5 Вт**: при подключении проектора к электрической сети он находится в режиме ожидания. (<0,5 Вт)
- Режим связи: Проектором, находящимся в спящем режиме, можно управлять через терминал ЛВС.

#### Прямое вкл.

#### <u>Автовыключение</u>

Установка интервала отсчета таймера. Счетчик начнет отсчитывать время, когда прекратится подача сигнала на проектор. Проектор автоматически выключится после окончания отсчета (значение счетчика задается в минутах).

#### Таймер отключения

Позволяет установить интервал отсчета таймера. Счетчик времени начнет отсчитывать время независимо от того, прекратится ли подача сигнала на проектор. По окончании обратного отсчета таймера проектор автоматически выключится.

**Примечание.** Значение таймера спящего режима будет сброшено на нуль, а затем будет отключено питание проектора.

#### Меню Параметры источника света

|        | Наст.источ.света            |                     |  |  |
|--------|-----------------------------|---------------------|--|--|
| ЭКРАН  | Реж.источн.света            | Постоянная мощность |  |  |
|        | Наст.пост.мощн.             | 99                  |  |  |
| выхол  | Наст.пост.яркос.            | 80                  |  |  |
| выход  | Общ. время работы проектора | 11                  |  |  |
| НАСТР. |                             |                     |  |  |
| опция  |                             |                     |  |  |

#### Реж.источн.света

Установка значения режима источника света. При выборе "Экорежим" проектор настраивается на минимальную скорость вентилятора, а для мощности лазерного диода устанавливается минимальное значение.

#### Наст.пост.мощн.

Выберите значение мощности лазерного диода.

#### Наст.пост.яркос.

Установите значение "Параметры постоянной яркости" для поддержки постоянной яркости. Датчик света будет отслеживать уровень света и повышать питание по мере ослабления яркости лазера вследствие естественного износа. После достижения лазером максимальной мощности данное значение сохраняется.

**Примечание.** Для правильной работы фотодатчик необходимо откалибровать для режима Пост. яркость.

#### Общ. время работы проектора

Отображает время проецирования.

### Совместимые разрешения

#### Таблица синхронизации

| Тип сигнала | Разрешение | Частота<br>кадров (Гц) | QD881    | VGA | HDMI | DVI | HDBaseT | 3G-SDI |
|-------------|------------|------------------------|----------|-----|------|-----|---------|--------|
|             | 640x480    | 60                     | DMT0660  | V   | V    | V   | V       | —      |
|             | 640x480    | 72                     | DMT0672  | V   | V    | V   | V       | —      |
|             | 640x480    | 75                     | DMT0675  | V   | V    | V   | V       | —      |
|             | 640x480    | 85                     | DMT0685  | V   | V    | V   | V       | _      |
|             | 640x480    | 66,6                   | APP0667  | —   | V    | V   | V       | _      |
|             | 720x400    | 70                     | IBM0770H | V   | V    | V   | V       | _      |
|             | 800x600    | 60                     | DMT0860  | V   | V    | V   | V       | —      |
|             | 800x600    | 72                     | DMT0872  | V   | V    | V   | V       | —      |
|             | 800x600    | 75                     | DMT0875  | V   | V    | V   | V       | —      |
|             | 800x600    | 85                     | DMT0885  | V   | V    | V   | V       | —      |
|             | 800x600    | 120                    | CVR0812  | V   | V    | V   | V       | —      |
|             | 832x624    | 75                     | 8362A75  | V   | V    | V   | V       | —      |
|             | 848x480    | 50                     | CVT0850H | —   | V    | V   | V       | —      |
|             | 848x480    | 60                     | CVT0860H | —   | V    | V   | V       | —      |
|             | 848x480    | 75                     | CVT0875H | —   | V    | V   | V       | —      |
|             | 848x480    | 85                     | CVT0885H | —   | V    | V   | V       | —      |
|             | 1024x768   | 60                     | DMT1060  | V   | V    | V   | V       | —      |
|             | 1024x768   | 75                     | DMT1075  | V   | V    | V   | V       | —      |
|             | 1024x768   | 85                     | DMT1085  | V   | V    | V   | V       | —      |
|             | 1024x768   | 120                    | CVR1012  | V   | V    | V   | V       | —      |
|             | 1152x720   | 50                     | CVT1150D | —   | V    | V   | V       | —      |
|             | 1152x720   | 60                     | CVT1160D | —   | V    | V   | V       | _      |
| PC          | 1152x720   | 75                     | CVT1175D | —   | V    | V   | V       | _      |
|             | 1152x720   | 85                     | CVT1185D | —   | V    | V   | V       | _      |
|             | 1152x864   | 60                     | CVT1160  | V   | V    | V   | V       | _      |
|             | 1152x864   | 70                     | DMT1170  | V   | V    | V   | V       | _      |
|             | 1152x864   | 75                     | DMT1175  | V   | V    | V   | V       | _      |
|             | 1152x864   | 85                     | DMT1185  | V   | V    | V   | V       | —      |
|             | 1152x870   | 75                     | APP1175  | —   | V    | V   | V       | —      |
|             | 1280x720   | 50                     | CVT1250H | —   | V    | V   | V       | _      |
|             | 1280x720   | 60                     | CVT1260H | V   | V    | V   | V       | —      |
|             | 1280x720   | 75                     | CVT1275H | V   | V    | V   | V       | -      |
|             | 1280x720   | 85                     | CVT1285H | V   | V    | V   | V       | —      |
|             | 1280x720   | 120                    | —        | V   | V    | V   | V       | -      |
|             | 1280x768   | 60                     | CVT1260E | V   | V    | V   | V       | —      |
|             | 1280x768   | 75                     | CVT1275E | V   | V    | V   | V       | _      |
|             | 1280x768   | 85                     | CVT1285E | V   | V    | V   | V       | —      |
|             | 1280x800   | 50                     | CVT1250_ | V   | V    | V   | V       | _      |
|             | 1280x800   | 60                     | DMT1260D | V   | V    | V   | V       | —      |
|             | 1280x800   | 75                     | CVT1275_ | V   | V    | V   | V       | —      |
|             | 1280x800   | 85                     | CVT1285_ | V   | V    | V   | V       | —      |
|             | 1280x960   | 50                     | CVT1250  | —   | V    | V   | V       | —      |
|             | 1280x960   | 60                     | CVT1260  | V   | V    | V   | V       | —      |
|             | 1280x960   | 75                     | CVT1275  | V   | V    | V   | V       | -      |
|             | 1280x960   | 85                     | CVT1285  | V   | V    | V   | V       | _      |

| Тип сигнала | Разрешение     | Частота<br>кадров (Гц) | QD881    | VGA | HDMI | DVI | HDBaseT | 3G-SDI |
|-------------|----------------|------------------------|----------|-----|------|-----|---------|--------|
|             | 1280x1024      | 50                     | CVT1250G | —   | V    | V   | V       | _      |
|             | 1280x1024      | 60                     | DMT1260G | V   | V    | V   | V       | —      |
|             | 1280x1024      | 75                     | DMT1275G | V   | V    | V   | V       | _      |
|             | 1280x1024      | 85                     | DMT1285G | V   | V    | V   | V       | —      |
|             | 1360x768       | 50                     | CVT1350H | _   | V    | V   | V       | _      |
|             | 1360x768       | 60                     | DMT1360H | —   | V    | V   | V       | —      |
|             | 1360x768       | 75                     | CVT1375H | _   | V    | V   | V       | _      |
|             | 1360x768       | 85                     | CVT1385H | —   | V    | V   | V       | —      |
|             | 1368x768       | 60                     | DMR1360H | V   | V    | V   | V       | —      |
|             | 1400x1050      | 50                     | CVT1450  | —   | V    | V   | V       | —      |
| PC          | 1400x1050      | 60                     | CVT1460  | —   | V    | V   | V       | —      |
|             | 1400x1050      | 75                     | CVT1475  | V   | V    | V   | V       | —      |
|             | 1440x900       | 60                     | CVT1460D | V   | V    | V   | V       | —      |
|             | 1440x900       | 75                     | CVT1475D | —   | V    | V   | V       | —      |
|             | 1600x900       | 60                     | DMR1660H | —   | V    | V   | V       | —      |
|             | 1600x1200      | 60                     | DMT1660  | V   | V    | V   | V       | —      |
|             | 1680x1050      | 60                     | CVT1660D | V   | V    | V   | V       | _      |
|             | 1920X1080      | 50                     | CVT1950H | —   | V    | V   | V       | —      |
|             | 1920X1080      | 60                     | CVR1960H | V   | V    | V   | V       | _      |
|             | 1920X1200RB    | 60                     | CVR1960D | V   | V    | V   | V       | —      |
|             | 1920X1200RB    | 50                     | CVT1950D | V   | V    | V   | V       | —      |
| NTSC        | NTSC (M, 4.43) | 60                     |          | —   | —    | —   | —       | —      |
|             | PAL (B,G,H,I)  | 50                     |          | —   | —    | —   | —       | —      |
| PAL         | PAL (N)        | 50                     |          | —   | —    | —   | —       | —      |
|             | PAL (M)        | 60                     |          | —   | —    | —   | —       | —      |
| SECAM       | SECAM (M)      | 50                     |          | —   | —    | —   | —       | —      |
|             | 480i           | 60                     |          | V   | V    | V   | V       | —      |
| 3017        | 576i           | 50                     |          | V   | V    | V   | V       | —      |
|             | 480p           | 60                     |          | V   | V    | V   | V       | _      |
| EDIV        | 576p           | 50                     |          | V   | V    | V   | V       | _      |
|             | 1080i          | 25                     |          | V   | V    | V   | V       | _      |
|             | 1080i          | 29                     |          | V   | V    | V   | V       | —      |
|             | 1080i          | 30                     |          | V   | V    | V   | V       | _      |
|             | 720p           | 50                     |          | V   | V    | V   | V       | —      |
| HDTV        | 720p           | 59                     |          | V   | V    | V   | V       | —      |
|             | 720p           | 60                     |          | V   | V    | V   | V       | —      |
|             | 1080p          | 23                     |          | V   | V    | V   | V       | —      |
|             | 1080p          | 24                     |          | V   | V    | V   | V       | —      |
|             | 1080p          | 25                     |          | V   | V    | V   | V       |        |
|             | 1080p          | 29                     |          | V   | V    | V   | V       | _      |
|             | 1080p          | 30                     |          | V   | V    | V   | V       | _      |
| HDTV        | 1080p          | 50                     |          | V   | V    | V   | V       | _      |
|             | 1080p          | 59                     |          | V   | V    | V   | V       | _      |
|             | 1080p          | 60                     |          | V   | V    | V   | V       | _      |

| Тип сигнала                     | Разрешение                  | Частота<br>кадров (Гц) | QD881 | VGA | HDMI | DVI | HDBaseT | 3G-SDI |
|---------------------------------|-----------------------------|------------------------|-------|-----|------|-----|---------|--------|
|                                 | Упаковка кадров<br>1080р    | 24                     |       | —   | V    | _   | V       | _      |
|                                 | Упаковка кадров<br>720р     | 50                     |       | —   | V    | _   | V       | _      |
|                                 | Упаковка кадров<br>720р     | 60                     |       | _   | V    | _   | V       | _      |
|                                 | Рядом 1080і                 | 50                     |       | _   | V    | _   | V       | _      |
| Ооязательный ЗD                 | Рядом 1080і                 | 60                     |       | _   | V    | _   | V       | _      |
|                                 | Сверху и снизу<br>720р      | 50                     |       | —   | V    | —   | V       | —      |
|                                 | Сверху и снизу<br>720р      | 60                     |       | —   | V    | —   | V       | —      |
|                                 | Сверху и снизу<br>1080р     | 24                     |       | —   | V    | —   | V       | —      |
| _                               | 800x600                     | 120                    |       | —   | V    | —   | V       | —      |
| Последовательность<br>кадров 3D | 1024x768                    | 120                    |       | —   | V    | —   | V       | —      |
|                                 | 1280x720                    | 120                    |       | —   | V    | —   | V       | —      |
|                                 | 480i YcbCr422 10<br>бит     | 59,94                  |       | —   | —    | —   | —       | V      |
| 57                              | 576i YcbCr422 10<br>бит     | 50                     |       | _   | _    | _   | _       | V      |
|                                 |                             | 50                     |       | _   | —    | —   | _       | V      |
|                                 | 720p YcbCr422<br>10 бит     | 59,94                  |       | _   | _    | _   | _       | V      |
|                                 |                             | 60                     |       | —   | —    | —   | —       | V      |
|                                 |                             | 50                     |       | _   | _    | _   | _       | V      |
|                                 | 1080i YcbCr422<br>10 бит    | 59,94                  |       | _   | —    | —   | —       | V      |
|                                 |                             | 60                     |       | _   | _    | _   | _       | V      |
|                                 |                             | 23,98                  |       | _   | —    | _   | —       | V      |
| HD-SDI                          |                             | 24                     |       | _   | _    | _   | _       | V      |
|                                 | 1080p YcbCr422<br>10 бит    | 25                     |       | _   | —    | _   | _       | V      |
|                                 |                             | 29,97                  |       | _   | _    | _   | _       | V      |
|                                 |                             | 30                     |       | —   | —    | _   | —       | V      |
|                                 |                             | 25                     |       | _   | _    | _   | _       | V      |
|                                 | 1080sF YcbCr422<br>10 бит   | 29,97                  |       | —   | _    | —   | _       | V      |
|                                 |                             | 30                     |       | _   | _    | _   | _       | V      |
|                                 |                             | 50                     |       | _   | _    | _   | _       | V      |
| 3GA-SDI                         | 1080p YcbCr422<br>10 бит    | 59,94                  |       | _   | _    | _   | _       | V      |
|                                 |                             | 60                     |       | _   | —    | _   | _       | V      |
|                                 | 1080p YcbCr422              | 50                     |       | _   | _    | —   | _       | V      |
| 3GB-SDI                         | 10 бит с<br>идентификатором | 59,94                  |       | _   | _    | —   | _       | V      |
| 3GB-SDI                         | полезных данных 352М        | 60                     |       | _   | _    | _   | _       | V      |

Примечание. «RB» означает «без импульсов гашения обратного хода».

#### Таблица EDID

| ОРТОМА                                   | WUXGA                                    | Таблица EDID                             |  |  |  |  |  |  |  |
|------------------------------------------|------------------------------------------|------------------------------------------|--|--|--|--|--|--|--|
| Аналоговый сигнал                        |                                          |                                          |  |  |  |  |  |  |  |
| Установленная синхронизация:             | Стандартная синхронизация:               | Подробная синхронизация:                 |  |  |  |  |  |  |  |
| 720 х 400 при частоте обновления 70 Гц   | 1440 х 900 при частоте обновления 75 Гц  | 1920 х 1200 при частоте обновления 60 Гц |  |  |  |  |  |  |  |
| 720 х 400 при частоте обновления 88 Гц   | 1280 х 800 при частоте обновления 75 Гц  | 1920 х 1080 при частоте обновления 60 Гц |  |  |  |  |  |  |  |
| 640 х 480 при частоте обновления 60 Гц   | 1280 х 1024 при частоте обновления 60 Гц |                                          |  |  |  |  |  |  |  |
| 640 х 480 при частоте обновления 67 Гц   | 1360 х 765 при частоте обновления 60 Гц  |                                          |  |  |  |  |  |  |  |
| 640 х 480 при частоте обновления 72 Гц   | 1440 х 900 при частоте обновления 60 Гц  |                                          |  |  |  |  |  |  |  |
| 640 х 480 при частоте обновления 75 Гц   | 1400 х 1050 при частоте обновления 60 Гц |                                          |  |  |  |  |  |  |  |
| 800 х 600 при частоте обновления 56 Гц   | 1600 х 1200 при частоте обновления 60 Гц |                                          |  |  |  |  |  |  |  |
| 800 х 600 при частоте обновления 60 Гц   | 1680 х 1050 при частоте обновления 60 Гц |                                          |  |  |  |  |  |  |  |
| 800 х 600 при частоте обновления 72 Гц   |                                          |                                          |  |  |  |  |  |  |  |
| 800 х 600 при частоте обновления 75 Гц   |                                          |                                          |  |  |  |  |  |  |  |
| 832 х 624 при частоте обновления 75 Гц   |                                          |                                          |  |  |  |  |  |  |  |
| 1024 х 768 при частоте обновления 60 Гц  |                                          |                                          |  |  |  |  |  |  |  |
| 1024 х 768 при частоте обновления 70 Гц  |                                          |                                          |  |  |  |  |  |  |  |
| 1024 х 768 при частоте обновления 75 Гц  |                                          |                                          |  |  |  |  |  |  |  |
| 1280 х 1024 при частоте обновления 75 Гц |                                          |                                          |  |  |  |  |  |  |  |
| 1152 х 864 при частоте обновления 75 Гц  |                                          |                                          |  |  |  |  |  |  |  |
|                                          | Цифровой сигнал                          |                                          |  |  |  |  |  |  |  |
| Установленная синхронизация:             | Стандартная синхронизация:               | Подробная синхронизация:                 |  |  |  |  |  |  |  |
| 720 х 400 при частоте обновления 70 Гц   | 1440 х 900 при частоте обновления 75 Гц  | 1920 х 1200 при частоте обновления 60 Гц |  |  |  |  |  |  |  |
| 720 х 400 при частоте обновления 88 Гц   | 1280 х 800 при частоте обновления 75 Гц  | 1920 х 1080 при частоте обновления 60 Гц |  |  |  |  |  |  |  |
| 640 х 480 при частоте обновления 60 Гц   | 1280 х 1024 при частоте обновления 60 Гц |                                          |  |  |  |  |  |  |  |
| 640 х 480 при частоте обновления 67 Гц   | 1360 х 765 при частоте обновления 60 Гц  |                                          |  |  |  |  |  |  |  |
| 640 х 480 при частоте обновления 72 Гц   | 1440 х 900 при частоте обновления 60 Гц  |                                          |  |  |  |  |  |  |  |
| 640 х 480 при частоте обновления 75 Гц   | 1400 х 1050 при частоте обновления 60 Гц |                                          |  |  |  |  |  |  |  |
| 800 х 600 при частоте обновления 56 Гц   | 1600 х 1200 при частоте обновления 60 Гц |                                          |  |  |  |  |  |  |  |
| 800 х 600 при частоте обновления 60 Гц   | 1680 х 1050 при частоте обновления 60 Гц |                                          |  |  |  |  |  |  |  |
| 800 х 600 при частоте обновления 72 Гц   |                                          |                                          |  |  |  |  |  |  |  |
| 800 х 600 при частоте обновления 75 Гц   |                                          |                                          |  |  |  |  |  |  |  |
| 832 х 624 при частоте обновления 75 Гц   |                                          |                                          |  |  |  |  |  |  |  |
| 1024 х 768 при частоте обновления 60 Гц  |                                          |                                          |  |  |  |  |  |  |  |
| 1024 х 768 при частоте обновления 70 Гц  |                                          |                                          |  |  |  |  |  |  |  |
| 1024 х 768 при частоте обновления 75 Гц  |                                          |                                          |  |  |  |  |  |  |  |
| 1280 х 1024 при частоте обновления 75 Гц |                                          |                                          |  |  |  |  |  |  |  |
| 1152 х 864 при частоте обновления 75 Гц  |                                          |                                          |  |  |  |  |  |  |  |

| ОРТОМА                                   | WUXGA                                    | Таблица EDID                             |
|------------------------------------------|------------------------------------------|------------------------------------------|
|                                          | Цифровой 3D                              |                                          |
| Установленная синхронизация:             | Стандартная синхронизация:               | Подробная синхронизация:                 |
| 720 х 400 при частоте обновления 70 Гц   | 1024 х 768 при частоте обновления 120 Гц | 1920 х 1200 при частоте обновления 60 Гц |
| 720 х 400 при частоте обновления 88 Гц   | 1280 х 800 при частоте обновления 75 Гц  | 1920 х 1080 при частоте обновления 60 Гц |
| 640 х 480 при частоте обновления 60 Гц   | 1280 х 1024 при частоте обновления 60 Гц |                                          |
| 640 х 480 при частоте обновления 67 Гц   | 1360 х 765 при частоте обновления 60 Гц  |                                          |
| 640 х 480 при частоте обновления 72 Гц   | 800 х 600 при частоте обновления 120 Гц  |                                          |
| 640 х 480 при частоте обновления 75 Гц   | 1400 х 1050 при частоте обновления 60 Гц |                                          |
| 800 х 600 при частоте обновления 56 Гц   | 1600 х 1200 при частоте обновления 60 Гц |                                          |
| 800 х 600 при частоте обновления 60 Гц   | 1680 х 1050 при частоте обновления 60 Гц |                                          |
| 800 х 600 при частоте обновления 72 Гц   |                                          |                                          |
| 800 х 600 при частоте обновления 75 Гц   |                                          |                                          |
| 832 х 624 при частоте обновления 75 Гц   |                                          |                                          |
| 1024 х 768 при частоте обновления 60 Гц  |                                          |                                          |
| 1024 х 768 при частоте обновления 70 Гц  |                                          |                                          |
| 1024 х 768 при частоте обновления 75 Гц  |                                          |                                          |
| 1280 х 1024 при частоте обновления 75 Гц |                                          |                                          |
| 1152 х 864 при частоте обновления 75 Гц  |                                          |                                          |

### Размер изображения и расстояние проецирования

| Платформа               |               |               | WUXGA (16:10)                                            |              |                              |                     |             |                 |             |              |             |              |
|-------------------------|---------------|---------------|----------------------------------------------------------|--------------|------------------------------|---------------------|-------------|-----------------|-------------|--------------|-------------|--------------|
| DMD                     |               |               |                                                          |              |                              |                     |             | 0.67"           |             |              |             |              |
|                         |               |               | A                                                        | 01           | A                            | 06                  | A           | 03              | A           | 13           | A'          | 15           |
| Объектив пј             | роектора      |               | Широкий<br>Зум<br>Стандартный длиннофокусн<br>расстояние |              | менным<br>оокусным<br>оянием | Сверхдлинный<br>Зум |             | Короткофокусная |             |              |             |              |
| Проекционн              | ое отнош      | ение          | 0,95                                                     | -1,22        | 1,22                         | -1,52               | 1,53        | -2,92           | 2,90        | -5,50        | 0,75        | -0,95        |
| Коэффицие               | нт увели      | чения         | 1,2                                                      | 28X          | 1,2                          | 25X                 | 1,          | 9X              | 1,          | 9X           | 1,2         | 6X           |
| Проекционн              | ое расст      | ояние         | 1,03~                                                    | 7,88 м       | 1,32~                        | 9,82 м              | 1,65~1      | 8,86 м          | 3,13~3      | 85,53 м      | 0,81-6      | 6,14m        |
| Размер прое<br>экрана   | екционно      | ГО            | Расстояние проецирования (м)                             |              |                              |                     |             |                 |             |              |             |              |
| Проекционн              | ое отноц      | ение          | 0,95                                                     | 1,22         | 1,22                         | 1,52                | 1,53        | 2,92            | 2,9         | 5,5          | 0,75        | 0,95         |
| Диагональ<br>(в дюймах) | Высота<br>(м) | Ширина<br>(м) | Мин.<br>(м)                                              | Макс.<br>(м) | Мин.<br>(м)                  | Макс.<br>(м)        | Мин.<br>(м) | Макс.<br>(м)    | Мин.<br>(м) | Макс.<br>(м) | Мин.<br>(м) | Макс.<br>(м) |
| 50                      | 0,67          | 1,08          | 1,03                                                     | 1,32         | 1,32                         | 1,64                | 1,65        | 3,15            | 3,13        | 5,94         | 0,81        | 1,03         |
| 60                      | 0,81          | 1,29          | 1,23                                                     | 1,57         | 1,57                         | 1,96                | 1,97        | 3,77            | 3,74        | 7,10         | 0,97        | 1,23         |
| 70                      | 0,94          | 1,51          | 1,43                                                     | 1,84         | 1,84                         | 2,30                | 2,31        | 4,41            | 4,38        | 8,31         | 1,13        | 1,43         |
| 80                      | 1,08          | 1,72          | 1,63                                                     | 2,10         | 2,10                         | 2,61                | 2,63        | 5,02            | 4,99        | 9,46         | 1,29        | 1,63         |
| 90                      | 1,21          | 1,94          | 1,84                                                     | 2,37         | 2,37                         | 2,95                | 2,97        | 5,66            | 5,63        | 10,67        | 1,46        | 1,84         |
| 100                     | 1,35          | 2,15          | 2,04                                                     | 2,62         | 2,62                         | 3,27                | 3,29        | 6,28            | 6,24        | 11,83        | 1,61        | 2,04         |
| 110                     | 1,48          | 2,37          | 2,25                                                     | 2,89         | 2,89                         | 3,60                | 3,63        | 6,92            | 6,87        | 13,04        | 1,78        | 2,25         |
| 120                     | 1,62          | 2,58          | 2,45                                                     | 3,15         | 3,15                         | 3,92                | 3,95        | 7,53            | 7,48        | 14,19        | 1,94        | 2,45         |
| 130                     | 1,75          | 2,8           | 2,66                                                     | 3,42         | 3,42                         | 4,26                | 4,28        | 8,18            | 8,12        | 15,40        | 2,10        | 2,66         |
| 140                     | 1,88          | 3,02          | 2,87                                                     | 3,68         | 3,68                         | 4,59                | 4,62        | 8,82            | 8,76        | 16,61        | 2,27        | 2,87         |
| 150                     | 2,02          | 3,23          | 3,07                                                     | 3,94         | 3,94                         | 4,91                | 4,94        | 9,43            | 9,37        | 17,77        | 2,42        | 3,07         |
| 160                     | 2,15          | 3,45          | 3,28                                                     | 4,21         | 4,21                         | 5,24                | 5,28        | 10,07           | 10,01       | 18,98        | 2,59        | 3,28         |
| 170                     | 2,29          | 3,66          | 3,48                                                     | 4,47         | 4,47                         | 5,56                | 5,60        | 10,69           | 10,61       | 20,13        | 2,75        | 3,48         |
| 180                     | 2,42          | 3,88          | 3,69                                                     | 4,73         | 4,73                         | 5,90                | 5,94        | 11,33           | 11,25       | 21,34        | 2,91        | 3,69         |
| 190                     | 2,56          | 4,09          | 3,89                                                     | 4,99         | 4,99                         | 6,22                | 6,26        | 11,94           | 11,86       | 22,50        | 3,07        | 3,89         |
| 200                     | 2,69          | 4,31          | 4,09                                                     | 5,26         | 5,26                         | 6,55                | 6,59        | 12,59           | 12,50       | 23,71        | 3,23        | 4,09         |
| 250                     | 3,37          | 5,38          | 5,11                                                     | 6,56         | 6,56                         | 8,18                | 8,23        | 15,71           | 15,60       | 29,59        | 4,04        | 5,11         |
| 300                     | 4,04          | 6,46          | 6,14                                                     | 7,88         | 7,88                         | 9,82                | 9,88        | 18,86           | 18,73       | 35,53        | 4,85        | 6,14         |

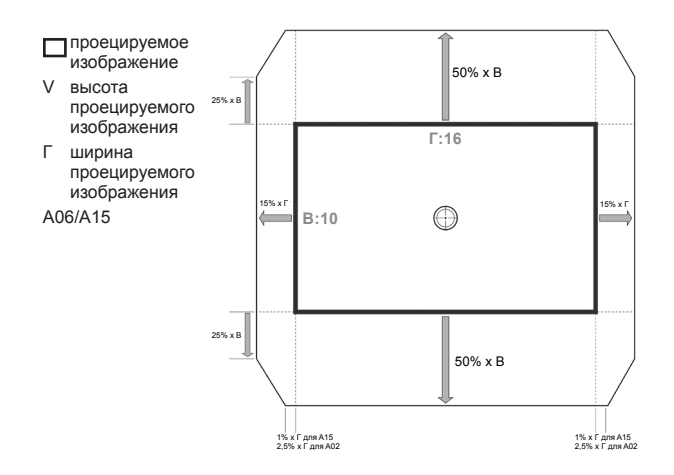

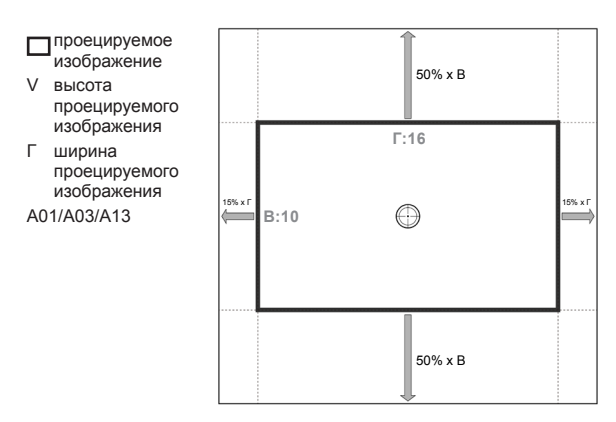

### Размеры проектора и потолочная установка

- 1. Используйте потолочное крепление компании Optoma, чтобы избежать повреждений проектора.
- 2. Если используется крепление стороннего производителя, убедитесь, что винты для крепления проектора отвечают следующим требованиям:
- Тип винта: M6 x 4
- Минимальная длина винта: 20mm

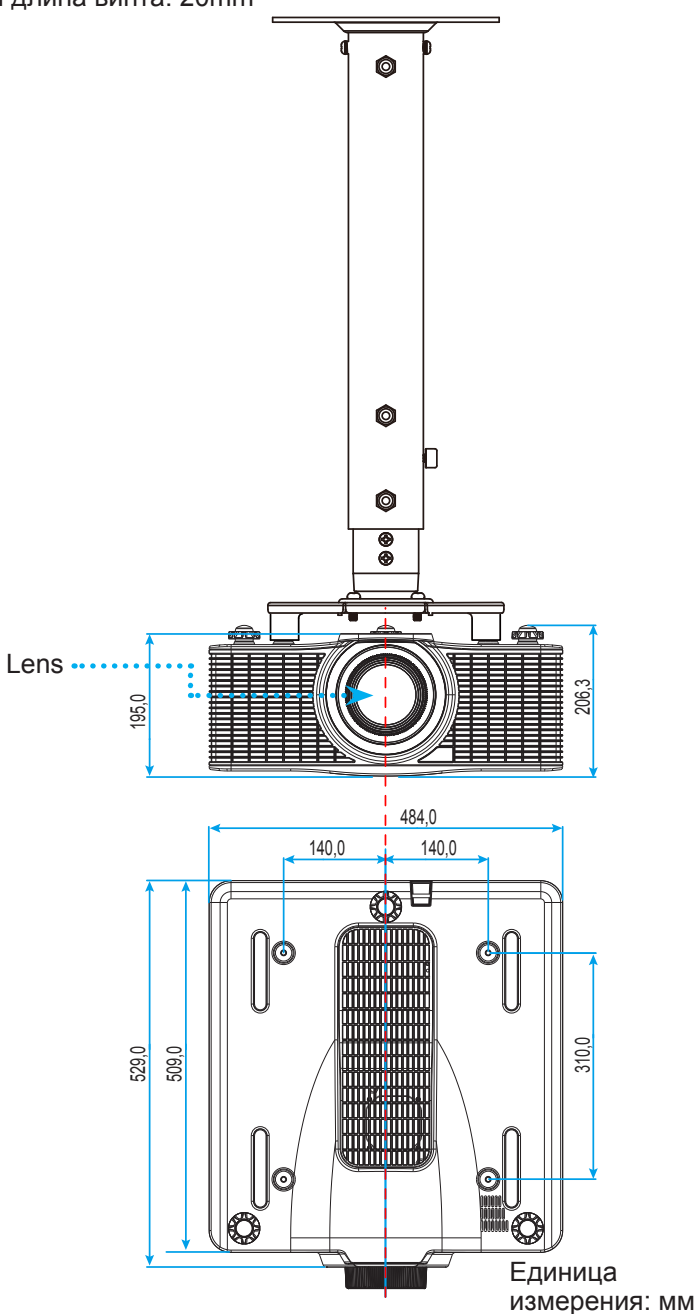

**Примечание.** Имейте в виду, что гарантия не распространяется на повреждения, вызванные неправильной установкой.

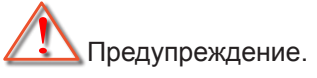

- В случае приобретения потолочного крепления стороннего производителя, убедитесь в том, что выбраны винты правильного размера. Размер винтов может меняться в зависимости от толщины монтажной пластины.
- Оставьте зазор не менее 30 мм (3 см) между потолком и нижней частью проектора.
- Избегайте установки проектора около источников тепла.

### Коды ИК-пульта ДУ

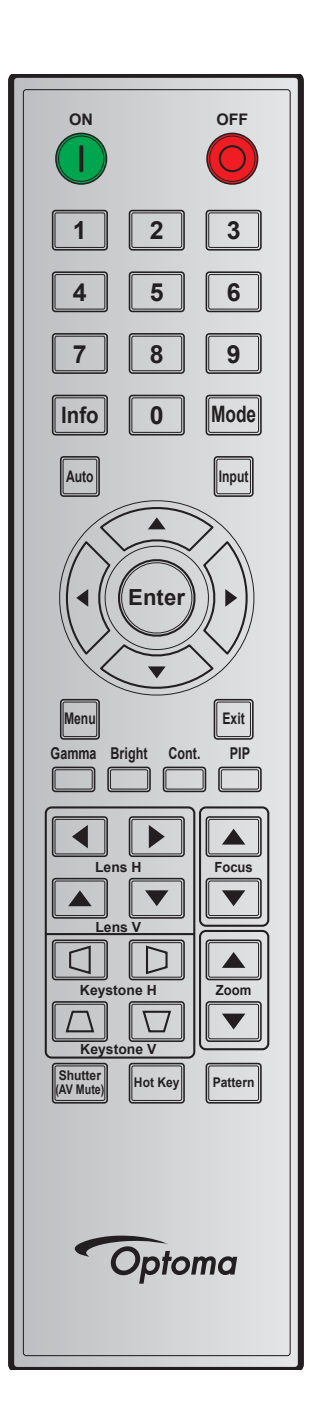

| Условное Попожение     |         | Формат  | Адрес  |        | Данные |        |                                       |  |
|------------------------|---------|---------|--------|--------|--------|--------|---------------------------------------|--|
| обозначение<br>клавиши | клавиши | повтора | Байт 1 | Байт 2 | Байт 3 | Байт 4 | Описание                              |  |
| Вкл. (                 | 1       | F1      | 32     | CD     | 02     | FD     | Включение проектора.                  |  |
| Выкл. (🔘)              | 2       | F1      | 32     | CD     | 2E     | D1     | Выключение проектора.                 |  |
| 1                      | 3       | F1      | 32     | CD     | 72     | 8D     | Использование цифры клавиатуры - "1". |  |
| 2                      | 4       | F1      | 32     | CD     | 73     | 8C     | Использование цифры клавиатуры - "2". |  |
| 3                      | 5       | F1      | 32     | CD     | 74     | 8B     | Использование цифры клавиатуры - "3". |  |
| 4                      | 6       | F1      | 32     | CD     | 75     | 8A     | Использование цифры клавиатуры - "4". |  |

| Условное                 | Положение | Формат  | Ад     | pec    | Дан    | ные    |                                                                               |
|--------------------------|-----------|---------|--------|--------|--------|--------|-------------------------------------------------------------------------------|
| обозначение<br>клавиши   | клавиши   | повтора | Байт 1 | Байт 2 | Байт 3 | Байт 4 | Описание                                                                      |
| 5                        | 7         | F1      | 32     | CD     | 77     | 88     | Использование цифры клавиатуры - "5".                                         |
| 6                        | 8         | F1      | 32     | CD     | 78     | 87     | Использование цифры клавиатуры - "6".                                         |
| 7                        | 9         | F1      | 32     | CD     | 79     | 86     | Использование цифры клавиатуры - "7".                                         |
| 8                        | 10        | F1      | 32     | CD     | 80     | 7F     | Использование цифры клавиатуры - "8".                                         |
| 9                        | 11        | F1      | 32     | CD     | 81     | 7E     | Использование цифры клавиатуры - "9".                                         |
| Info                     | 12        | F1      | 32     | CD     | 82     | 7D     | Отображение информации об<br>источнике изображения.                           |
| 0                        | 13        | F1      | 32     | CD     | 25     | DA     | Использование цифры клавиатуры - "0".                                         |
| Режим                    | 14        | F1      | 32     | CD     | 05     | FA     | Выбор предустановленного режима воспроизведения.                              |
| Авто                     | 15        | F1      | 32     | CD     | 04     | FB     | Автоматическая синхронизация проектора с источником входного сигнала.         |
| Input                    | 16        | F1      | 32     | CD     | 18     | E7     | Выбор источника входного сигнала.                                             |
| UP (Вверх)<br>(▲)        | 17        | F1      | 32     | CD     | 0F     | F0     | Клавиши служат для выбора<br>необходимых элементов или внесения<br>изменений. |
| LEFT<br>(Влево) (◀)      | 18        | F1      | 32     | CD     | 11     | EE     | Клавиши служат для выбора<br>необходимых элементов или внесения<br>изменений. |
| Enter                    | 19        | F1      | 32     | CD     | 14     | EB     | Кнопка служит для подтверждения выбора элемента.                              |
| RIGHT<br>(Вправо)<br>(►) | 20        | F1      | 32     | CD     | 10     | EF     | Клавиши служат для выбора<br>необходимых элементов или внесения<br>изменений. |
| DOWN<br>(Вниз) (▼)       | 21        | F1      | 32     | CD     | 12     | ED     | Клавиши служат для выбора<br>необходимых элементов или внесения<br>изменений. |
| Menu                     | 22        | F1      | 32     | CD     | 0E     | F1     | Отображение экранных меню проектора.                                          |
| Выход                    | 23        | F1      | 32     | CD     | 2A     | D5     | Возврат на предыдущий уровень или выход из меню верхнего уровня.              |
| Гамма                    | 24        | F1      | 32     | CD     | 2B     | D4     | Регулировка средних уровней.                                                  |
| Яркий                    | 25        | F1      | 32     | CD     | 28     | D7     | Регулировка интенсивности света в изображении.                                |
| Упр.                     | 26        | F1      | 32     | CD     | 29     | D6     | Регулировка разницы темных и светлых тонов.                                   |
| PIP                      | 27        | F1      | 32     | CD     | 43     | BC     | Включение и выключение функции PIP/<br>PBP.                                   |
| Объектив по<br>Г ◀       | 28        | F1      | 32     | CD     | 41     | BE     | Регулировка положения изображения                                             |
| Объектив по<br>Г►        | 29        | F1      | 32     | CD     | 42     | BD     | по горизонтали.                                                               |

| Условное               | Положение | Формат  | Адрес  |        | Данные |        |                                                                         |  |
|------------------------|-----------|---------|--------|--------|--------|--------|-------------------------------------------------------------------------|--|
| обозначение<br>клавиши | клавиши   | повтора | Байт 1 | Байт 2 | Байт 3 | Байт 4 | Описание                                                                |  |
| Фокусировка<br>▲       | 30        | F1      | 32     | CD     | 86     | 79     | Регулировка фокусного расстояния для<br>улучшения четкости изображения. |  |
| Объектив по<br>В ▲     | 31        | F1      | 32     | CD     | 34     | СВ     | Регулировка положения изображения по вертикали.                         |  |
| Объектив по<br>В ▼     | 32        | F1      | 32     | CD     | 32     | CD     | Регулировка положения изображения по вертикали.                         |  |
| Фокусировка<br>▼       | 33        | F1      | 32     | CD     | 26     | D9     | Регулировка фокусного расстояния для<br>улучшения четкости изображения. |  |
| Keystone 🛆             | 34        | F1      | 32     | CD     | 87     | 78     | Регулировка трапецеидальных искажений по вертикали.                     |  |
| Keystone 🕁             | 35        | F1      | 32     | CD     | 51     | AE     | Регулировка трапецеидальных искажений по вертикали.                     |  |
| Масштаб 🔺              | 36        | F1      | 32     | CD     | 52     | AD     | Регулировка масштаба для достижения<br>нужного размера изображения.     |  |
| Keystone 🔇             | 37        | F1      | 32     | CD     | 53     | AC     | Регулировка трапецеидальных искажений по горизонтали.                   |  |
| Keystone 🗅             | 38        | F1      | 32     | CD     | 54     | AB     | Регулировка трапецеидальных искажений по горизонтали.                   |  |
| Масштаб ▼              | 39        | F1      | 32     | CD     | 55     | AA     | Регулировка масштаба для достижения<br>нужного размера изображения.     |  |
| Шторка<br>(AV Mute)    | 40        | F1      | 32     | CD     | 56     | A9     | Скрытие/отображение изображения на экране.                              |  |
| Горячая<br>клавиша     | 41        | F1      | 32     | CD     | 57     | A8     | Быстрый выбор предустановленных клавиш.                                 |  |
| Шаблон                 | 42        | F1      | 32     | CD     | 58     | A7     | Отображение настроечной таблицы.                                        |  |

### Устранение неисправностей

При возникновении проблемы с проектором см. приведенную далее информацию. Если проблему устранить не удалось, обратитесь к продавцу или в сервисный центр.

#### Проблемы с изображением

?

На экране отсутствует изображение

- Убедитесь, что кабель и подключение к электросети выполнено так, как описано в разделе "Установка".
- Убедитесь, что контакты разъемов не согнуты и не сломаны.
- Проверьте, не включена ли функция "Шторка (AV Mute (Выкл. AB))".
- Изображение расфокусировано
  - Нажимайте на кнопку Focus ▲ или Focus ▼ на пульте ДУ для регулировки фокусного расстояния до тех пор, пока изображение не станет четким и резким.
  - Убедитесь, что экран проектора находится на нужном расстоянии от проектора. (См. стр. 58).
- Изображение растягивается во время отображения DVD 16:10.
  - Если воспроизводить анаморфное DVD или 16:10 DVD, проектор отобразит наилучшее изображение в формате 16:10 со стороны проектора.
  - При просмотре DVD формата 4:3 необходимо установить формат 4:3 в экранном меню проектора.
  - Установите формат отображения на DVD-проигрывателе: 16:10 (широкоэкранный) формат изображения.
- Слишком большое или слишком маленькое изображение
  - Нажмите на кнопку **Zoom** ▲ или **Zoom** ▼ на пульте ДУ, чтобы увеличить или уменьшить размер проецируемого изображения.
  - Переместите проектор ближе или дальше от экрана.
  - Нажмите на кнопку "Menu" на панели управления проектора, перейдите в меню "ВЫХОД-->Соотношение сторон". Попробуйте установить разные настройки.
- Стороны изображения перекошены.
  - По возможности установите проектор так, чтобы он центрировался на экране и под ним.
  - Для выполнения настройки используйте функцию "ВЫХОД-->Деформир. изобр.-->В трапеция" экранного меню.
- Изображение перевернуто
  - Выберите в экранном меню "НАСТР.-->Проекция сзади-->Вкл.", чтобы перевернуть изображение для проецирования из-за прозрачного экрана.

#### Другие проблемы

Проектор перестает реагировать на все команды

• По возможности, выключите проектор, затем отсоедините кабель питания и подождите, по крайней мере, 20 секунд перед повторным включением питания.

#### Проблемы с пультом дистанционного управления

Если пульт дистанционного управления не работает

- Убедитесь, что пульт ДУ действует под углом ±30° как по горизонтали, так и по вертикали от ИКприемников на проекторе.
- Проверьте, нет ли между пультом дистанционного управления и проектором препятствий. Подойдите к проектору на расстояние не более 10 м.
- Проверьте правильность установки батарей.
- Замените батареи, если срок их службы истек.

### Предупреждающий индикатор

#### Светодиодные индикаторы состояния

Светодиодные индикаторы состояния расположены в задней части проектора. Ниже приведено описание светодиодных индикаторов.

| Описание                                                     | Ин        | дикатор све | та      | Светод    | иодный инд<br>состояния | цикатор   | Индикато  | ор выкл. АВ<br>Оранжевый |  |  |  |
|--------------------------------------------------------------|-----------|-------------|---------|-----------|-------------------------|-----------|-----------|--------------------------|--|--|--|
|                                                              | Зеленый   | Оранжевый   | Красный | Зеленый   | Оранжевый               | Красный   | Зеленый   | Оранжевый                |  |  |  |
| Состояние<br>ожидания<br>(индикатор<br>кнопки питания)       | _         | _           | _       | _         | _                       | _         | _         | _                        |  |  |  |
| Питание вкл.<br>(разогрев)                                   | _         | _           | _       | _         | — Мигает —              |           | _         | _                        |  |  |  |
| Питание вкл. и<br>лазерный диод<br>вкл.                      | Постоянно | _           | _       | Постоянно | _                       | _         | Постоянно | _                        |  |  |  |
| Питание выкл.<br>(охлаждение)                                | _         | _           | _       | _         | Мигает                  | _         | _         | _                        |  |  |  |
| Функция Выкл.<br>АВ выкл.<br>(отображается<br>изображение)   | Постоянно | _           | _       | Постоянно | _                       | _         | Постоянно | _                        |  |  |  |
| Функция<br>Выкл. АВ вкл.<br>(изображение<br>черное)          | Постоянно | _           | _       | Постоянно | _                       | _         | _         | Постоянно                |  |  |  |
| Связь с<br>проектором                                        | Постоянно | _           | _       | Мигает    | _                       | _         | Постоянно | _                        |  |  |  |
| Обновление<br>микропрограммы                                 | _         | _           | _       | Мигает    | Мигает                  | _         | _         | _                        |  |  |  |
| Время работы<br>лазерного диода<br>истекло                   | _         | Постоянно   | _       | _         | _                       | _         | _         | _                        |  |  |  |
| Начальная<br>яркость<br>устройства<br>сократилась на<br>60 % | _         | _           | Мигает  | _         | _                       | _         | _         | _                        |  |  |  |
| Ошибка<br>(перегрев)                                         | _         | _           | _       | _         | _                       | Постоянно | _         | _                        |  |  |  |
| Ошибка (Сбой<br>вентилятора)                                 | _         | _           | _       | _         | _                       | Мигает    | _         | _                        |  |  |  |

**Примечание.** Индикатор клавиатуры (кнопка питания) будет мигать оранжевым, сообщая о режиме ожидания.

• Питание выключено:

Выключить... Нажм. ВЫКЛ. для подтв-ия

• Воздействие мощности света из-за высокой температуры окружающей среды:

The light power will be reduced due to the high ambient temperature.

• Воздействие на срок службы DMD из-за высокой температуры окружающей среды:

Running the projector at high ambient temperature will impact DMD life time.

Настройка управления по ЛВС:

| Управление по ЛВС | Порт  |
|-------------------|-------|
| AMX               | 9131  |
| Crestron          | 41794 |
| PJ-Link           | 4352  |
| Telnet            | 23    |
| Http              | 80    |

### Технические характеристики

| Оптические<br>характеристики         | Описание                                                                                                    |
|--------------------------------------|----------------------------------------------------------------------------------------------------|
| Разрешение                           | WUXGA (1920x1200)                                                                                                    |
| Lens                                 | Мощный регулятор масштаба/фокуса                                                                                                 |
| Лазерный диод                        | 35 Вт при 3 А (обычный режим)                                                                                                    |
| Размер изображения<br>(по диагонали) | 50~300"                                                                                                    |
| Расстояние<br>проецирования          | См. таблицу "Размер изображения и расстояние проецирования" на стр. стр.<br>58                                                   |
| Электрические<br>характеристики      | Описание                                                                                                    |
|                                      | 1 x HDMI (версия 1.4) (со стопорным винтом)                                                                                      |
| Вхолы                                | 1 x DVI-D (поддерживается только цифровой сигнал)                                                                                |
| Блоды                                | 1 x VGA IN (D-Sub 15-контактный) (вход для подключения компьютера)<br>1 x HDBaseT                                                |
|                                      | 1 х HDMI (версия 1.4) (со стопорным винтом)                                                                                      |
| Выходы                               | 1 х Выходной разъем VGA (Поддержка сквозного подключения VGA к монитору) (Выход на монитор)                                      |
|                                      | 1 выходной разъем 3D-синхронизации                                                                                               |
|                                      | 1 x 3G-SDI                                                                                                    |
|                                      | 1 x RS232 (D-sub 9-контактный) (Управление ПК)                                                                                   |
|                                      | 1 х Проводной ввод (разъем для подключения телефона 3,5 мм) (Удаленный ввод)                                                     |
| порт управления                      | 1 x USB тип A (для подключения адаптера WiFi)                                                                                    |
|                                      | 1 x Mini USB (только для обновления микропрограммы ЛВС) (Обслуживание)<br>1 x RJ45 (ЛВС)                                         |
| Требуемое напряжение                 | 100 - 240 В переменного тока, 50/60 Гц                                                                                           |
| Входной ток                          | 6,5 A - 2,5 A                                                                                                    |
| Mayanin                              |                                                                                                    |
| механические<br>характеристики       | Описание                                                                                                    |
| Ориентация установки                 | На столе, потолочный монтаж, вертикальная установка (ориентация на 360 градусов)                                                 |
| Размеры                              | 484 (Ш) x 509 (Д) x 185 (В) мм (без объектива, без подъемников)                                                                  |
| Масса                                | 18,5 kg                                                                                                    |
| Условия окружающей<br>среды          | Рабочая: 5~40°С (>35°С, автоматическое уменьшение яркости до 75% от обычного режима), 10~85% рт. ст., без образования конденсата |
|                                      |                                                                                                    |

Примечание. Все технические характеристики могут быть изменены без уведомления.

**(** 888-289-6786

510-897-8601

888-289-6786

510-897-8601

888-289-6786

510-897-8601

services@optoma.com

services@optoma.com

services@optoma.com

### Офисы Optoma

Для обслуживания или поддержки обращайтесь в ближайший офис.

A

### США

3178 Laurelview Ct. Fremont, CA 94538, USA www.optomausa.com

Канада 3178 Laurelview Ct. Fremont, CA 94538, USA www.optomausa.com

### Латинская Америка

3178 Laurelview Ct. Fremont, CA 94538, USA www.optomausa.com

#### для Европы

42 Caxton Way, The Watford Business Park Watford, Hertfordshire, WD18 8QZ, UK 【 +44 (0) 1923 691 800 www.optoma.eu +44 (0) 1923 691 888 Сервисный центр, тел.: +44 (0)1923 691865 service@tsc-europe.com

### **Benelux BV**

Randstad 22-123 1316 BW Almere The Netherlands www.optoma.nl

### Франция

| Bâtiment E                         | C | +33 1 41 46 12 20 |
|------------------------------------|---|-------------------|
| 81-83 avenue Edouard Vaillant      | E | +33 1 41 46 94 35 |
| 92100 Boulogne Billancourt, France |   | savoptoma@optoma  |

### Испания

C/ Josй Hierro,36 Of. 1C 28522 Rivas VaciaMadrid, Испания

#### Германия

Wiesenstrasse 21 W D40549 Düsseldorf, Германия

#### Скандинавия

Lerpeveien 25 3040 Drammen Norway

PO.BOX 9515 3038 Drammen Norway

### Корея

WOOMI TECH.CO., LTD. 4F, Minu Bldg.33-14, Kangnam-Ku, 📑 +82+2+34430005 Seoul, 135-815, KOREA korea.optoma.com

для Японии

東京都足立区綾瀬3-25-18 株式会社オーエス Mainfo@os-worldwide.com コンタクトセンター: 0120-380-495 www.os-worldwide.com

### Тайвань

12F., No.213, Sec. 3, Beixin Rd., Xindian Dist., New Taipei City 231, Taiwan, R.O.C. www.optoma.com.tw

+886-2-8911-8600 +886-2-8911-6550 services@optoma.com.tw asia.optoma.com

### Гонконг

Unit A, 27/F Dragon Centre, 79 Wing Hong Street, Cheung Sha Wan, Kowloon, Hong Kong

#### КНР

5F, No. 1205, Kaixuan Rd., Changning District Shanghai, 200052, China

www.optoma.com.hk

+852-2396-8968

+852-2370-1222

【 +86-21-62947376 +86-21-62947375 www.optoma.com.cn

| E | +31 | (0) | 36 | 548 | 9052 |
|---|-----|-----|----|-----|------|
|   |     |     |    |     |      |
|   |     |     |    |     |      |

【 +31 (0) 36 820 0252

|     | L | +33   4   40   2 20 |
|-----|---|---------------------|
|     |   | +33 1 41 46 94 35   |
| ice |   | savoptoma@optoma.fr |

**(**] +34 91 499 06 06 📄 +34 91 670 08 32

( +49 (0) 211 506 6670 +49 (0) 211 506 66799 info@optoma.de

| ( | +47 32 98 89 90 |
|---|-----------------|
|   | +47 32 98 89 99 |
|   | info@optoma.no  |

+82+2+34430004

### www.optoma.com